# TEKNISA TRAINING

# HCM PORTAL DO FUNCIONÁRIO

HCMPORFUN01V1

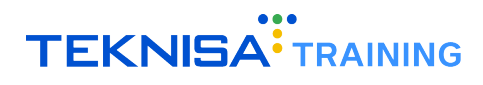

# Conteúdo

| 1 | Intr | rodução                                       | 3  |
|---|------|-----------------------------------------------|----|
| 2 | Nav  | vegação e Elementos Básicos                   | 4  |
|   | 2.1  | Acesso ao sistema                             | 4  |
|   | 2.2  | Tela Inicial – Painel de Controle             | 4  |
|   | 2.3  | Menu de Navegação.                            | 6  |
|   | 2.4  | Informações do Usuário                        | 7  |
|   | 2.5  | Filtro de Período                             | 8  |
| 3 | Reg  | gistro de Ponto                               | 9  |
|   | 3.1  | Passo a passo registro de Ponto               | 10 |
| 4 | Aco  | ompanhamento de Ponto                         | 12 |
|   | 4.1  | Visualização de Marcação:                     | 12 |
|   | 4.2  | Registro Manual ou Retroativo:                | 14 |
|   | 4.3  | Gestão de Ausências:                          | 16 |
|   | 4.3  | .1 Adição de Intervalos Fora da Horário Base: | 19 |
|   | 4.4  | Apuração do Dia                               | 22 |
| 5 | Der  | monstrativo de Pagamento                      | 23 |
| 6 | Me   | us Dados                                      | 25 |
|   | 6.1  | Dados Pessoais                                | 26 |
|   | 6.2  | Endereço                                      | 28 |
|   | 6.3  | Dados Bancários                               | 29 |
|   | 6.4  | Comunicação                                   | 30 |
|   | 6.5  | Solicitação de Alterações:                    | 31 |
| 7 | Rel  | latório                                       | 33 |
| 8 | His  | stórico de Ponto                              | 36 |

# Introdução

O sistema HCM representa um conjunto completo de soluções voltadas para a gestão de RH e Departamento Pessoal, com o objetivo de facilitar e otimizar processos, melhorando a experiência dos funcionários e aumentando a eficiência organizacional.

Este manual tem como objetivo apresentar as funcionalidades e rotinas realizadas através do Portal do Funcionário, uma ferramenta integrada que centraliza operações essenciais, como:

- Marcação de pontos;
- Monitoramento de dados;
- Download de relatórios.

O conteúdo deste documento detalha as telas e operações referentes às rotinas de:

- Acompanhamento de ponto;
- Demonstrativo de Pagamento;
- Minha história;
- · Relatórios;
- Histórico;
- · Ocorrências;
- Registro de Ponto.

Cada seção contém descrições técnicas e orientações específicas para a execução das principais rotinas no sistema, garantindo organização no acompanhamento das informações do colaborador.

**Atenção:** Este documento é um guia unificado que aborda as principais rotinas realizadas no Portal do Funcionário, oferecendo uma visão geral sobre as funcionalidades essenciais do sistema. Para instruções detalhadas e específicas sobre as rotinas operacionais, é recomendada a procura de um consultor Teknisa.

# Navegação e Elementos Básicos

Neste capítulo, serão apresentados os principais símbolos e convenções utilizados ao longo deste manual, necessários para o acesso às telas e execução das operações no sistema.

O objetivo dessa introdução é simplificar a navegação e o entendimento das funcionalidades, permitindo que o usuário se familiarize com os elementos-chave. Com isso, o uso do sistema se tornará mais intuitivo, garantindo uma experiência eficiente e produtiva.

### 2.1 ACESSO AO SISTEMA

Ao acessar o Portal do Gestor, você será direcionado à tela de login (Figura 1).

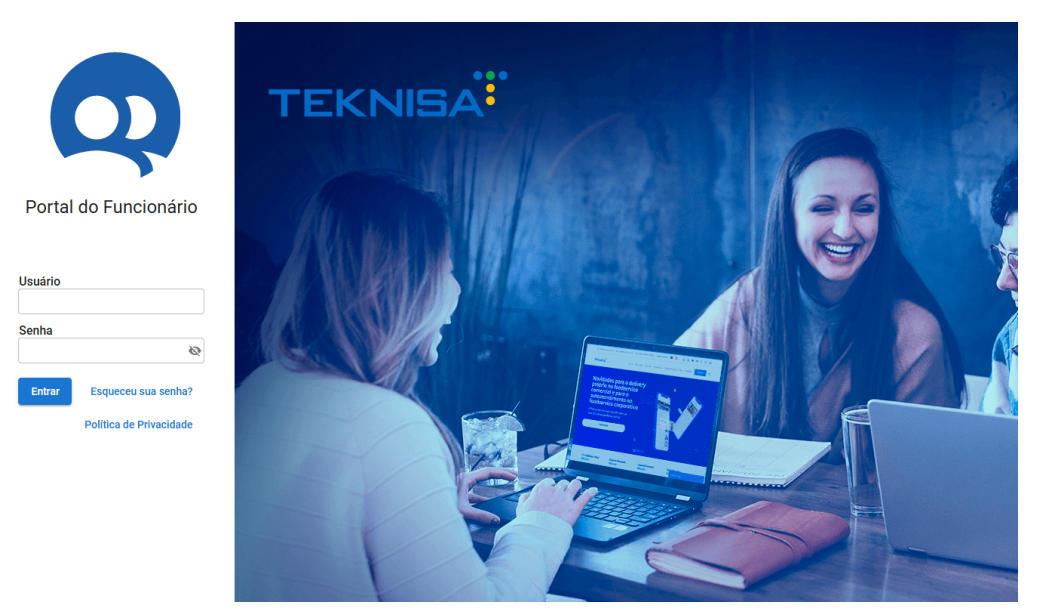

Figura 1: Login

- Para acessar o sistema, informe os Dados de Acesso cadastrados:
  - Email
  - Senha
- Autenticação: Após inserir corretamente o usuário e a senha, clique no botão Enviar para acessar o sistema.

### **2.2** TELA INICIAL – PAINEL DE CONTROLE

Após realizar o login, você será redirecionado ao **Painel de Controle** (Figura 2). Essa tela é a interface principal para o acompanhamento de indicadores, informações gerais sobre o usuário e registro de ponto rápido.

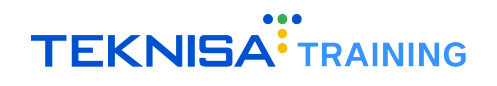

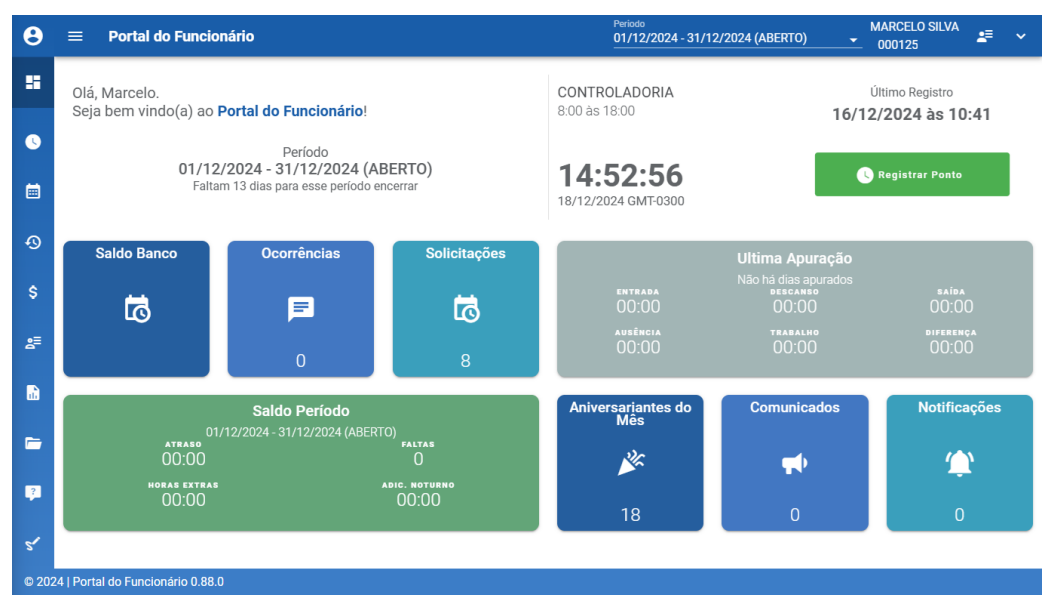

Figura 2: Painel Controle

Composição Seção Superior (Figura 3):

| 8 | ≡ Portal do Funcionário                                                                  | Periodo<br>01/12/2024 - 31/12/2024 (ABERTO) | MARCELO SILVA<br>000125                |
|---|------------------------------------------------------------------------------------------|---------------------------------------------|----------------------------------------|
| = | Olá, Marcelo.<br>Seja bem vindo(a) ao <b>Portal do Funcionário!</b>                      | CONTROLADORIA<br>8:00 às 18:00              | Último Registro<br>16/12/2024 às 10:41 |
| • | Período<br>01/12/2024 - 31/12/2024 (ABERTO)<br>Faltam 13 dias para esse período encerrar | <b>14:52:56</b><br>18/12/2024 GMT-0300      | Registrar Ponto                        |

Figura 3: Seção Superior

- **Período Vigente:** O período é apresentado com um informativo para o encerramento em dias do período.
- Botão de Registro de Ponto: Em destaque na parte direita, o botão Registrar Ponto permite ao usuário realizar a marcação de ponto de forma rápida e prática.

Composição Seção Inferior (Figura 4):

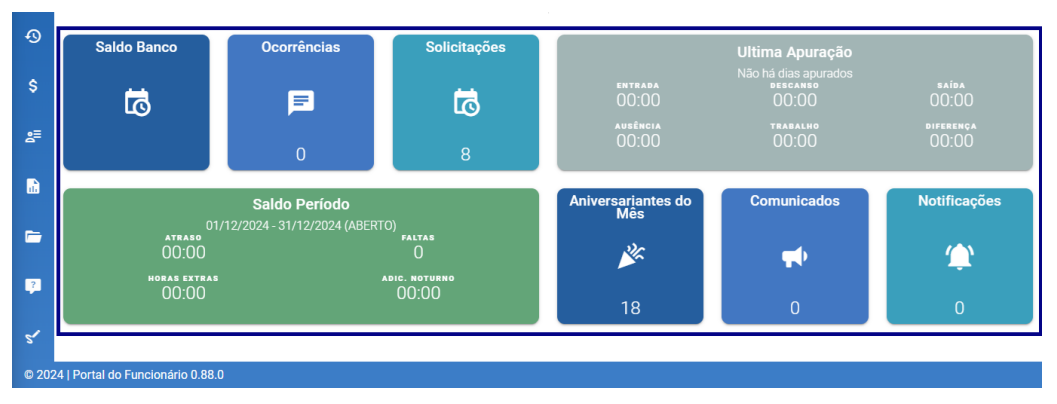

Figura 4: Seção Inferior

A parte inferior do painel é composta por cards informativos, que apresentam os principais indicadores de

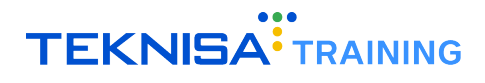

acompanhamento do usuário.

- Saldo Banco: Exibe o saldo de horas acumuladas em formato HH:MM.
- Ocorrências: Informa o número total de ocorrências registradas, como atrasos ou faltas.
- Solicitações: Apresenta a quantidade de solicitações pendentes ou concluídas.
- Última Apuração: Resumo consolidado da última apuração de ponto, incluindo:
  - Entrada, Saída, Descanso, Trabalho e Diferença de horas.
- Saldo Período: Fornece um resumo das horas trabalhadas no período atual, destacando indicadores como:
  - Atraso, Faltas, Horas Extras e Adicional Noturno.
- Aniversariantes do Mês: Mostra a quantidade de colaboradores que fazem aniversário no mês vigente.
- Comunicados: Exibe o total de comunicados emitidos pelo sistema.
- Notificações: Apresenta o número de notificações pendentes.

### **2.3** MENU DE NAVEGAÇÃO

O menu de navegação do **Portal do Funcionário** (Figura 5) está posicionado na lateral esquerda da tela e permite acessar todas as funcionalidades disponíveis no sistema.

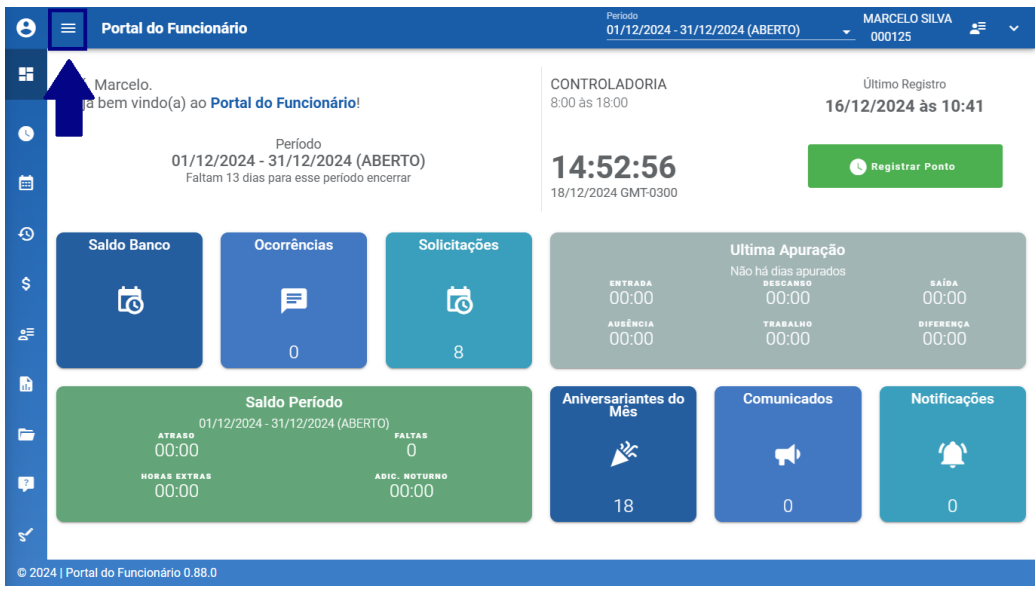

Figura 5: Menu

 Visualização Expandida (Figura 6): Ao clicar no ícone de expansão, o menu é exibido em formato completo, detalhando o nome de cada funcionalidade.

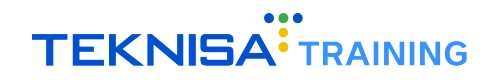

| Port  | al do Funcionário                 | $\equiv$ Portal do Fun     | cionário                   |               | Periodo<br>01/12/2024 -         | 31/12/2024 (ABERTO) | <u>,</u> ≇ ,       |
|-------|-----------------------------------|----------------------------|----------------------------|---------------|---------------------------------|---------------------|--------------------|
|       | Página Inicial                    | Olá Marcelo                |                            |               | CONTROLADORIA                   | ÚI                  | imo Registro       |
| 3     | Registro de Ponto                 | Seja bem vindo(a)          | ao <b>Portal do Func</b>   | ionário!      | 8:00 às 18:00                   | 16/12/              | 2024 às 10:41      |
|       | Acompanhamento de Ponto           | 01/12/20                   | Período<br>24 - 31/12/2024 | (ABERTO)      | 11.50.20                        |                     | logistrar Ponto    |
| Ð     | Histórico de Ponto                | Faltam 13                  | dias para esse períod      | lo encerrar   | 14.39.20<br>18/12/2024 GMT-0300 |                     |                    |
| \$    | Demonstrativo de Pagamento        |                            |                            |               |                                 |                     |                    |
| 8≣    | Meus Dados                        | Saldo Banco                | Ocorrências                | Solicitações  |                                 | Ultima Apuração     |                    |
| al.   | Relatório                         | 5                          | F                          | 5             | entrada<br>00:00                | descanso<br>00:00   | saida<br>00:00     |
|       | Documentos                        |                            | 0                          |               | ausência<br>00:00               | TRABALHO            | diferença<br>00:00 |
| ?     | Avaliações                        |                            | U                          | 8             |                                 |                     |                    |
| 5     | Assinatura Digital                | 01/10/                     | Saldo Período              |               | Aniversariant<br>es do Mês      | Comunicados         | Notificações       |
|       |                                   | 01/12/.<br>atraso<br>00:00 |                            | FALTAS        | 24                              | <b></b> )           | ()                 |
|       |                                   | HORAS EXTRAS               |                            | NDIC. NOTURNO |                                 | T.                  | <b>—</b>           |
|       |                                   | 00.00                      |                            | 00.00         | 18                              | 0                   | 0                  |
|       |                                   |                            |                            |               |                                 |                     |                    |
| © 202 | 24   Portal do Funcionário 0.88.0 |                            |                            |               |                                 |                     |                    |

Figura 6: Visualização Expandida

• Visualização Comprimida (Figura 7): Quando o menu está recolhido, os ícones das funcionalidades permanecem visíveis, permitindo acesso rápido às telas desejadas.

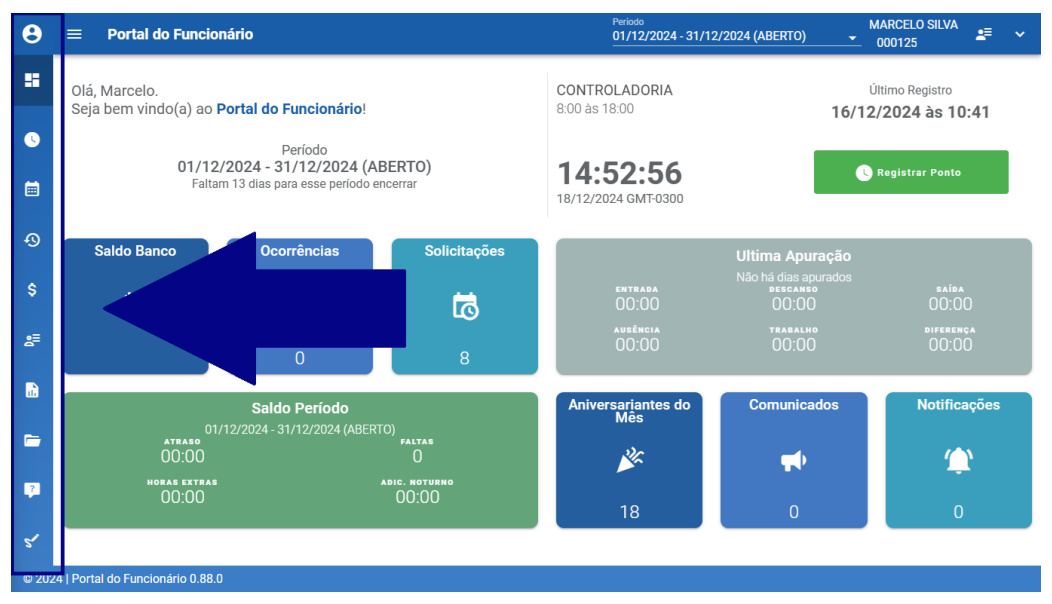

Figura 7: Visualização Comprimida

### 2.4 INFORMAÇÕES DO USUÁRIO

Localizadas no canto superior direito da tela, as **informações do usuário** (Figura 8) identificam o colaborador autenticado no sistema.

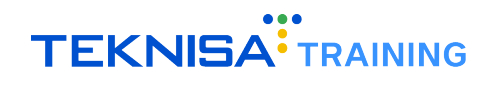

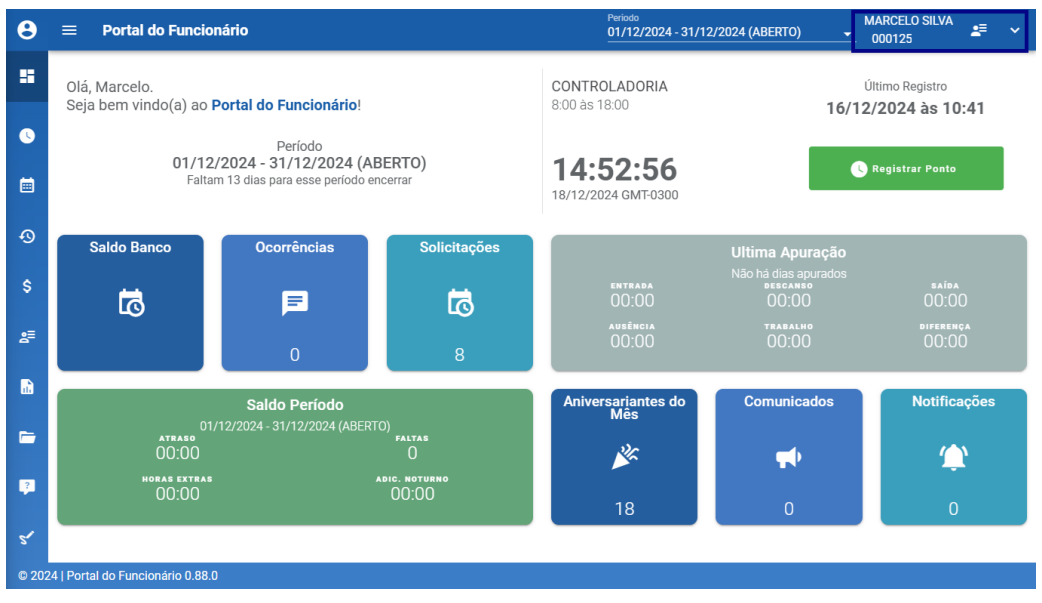

Figura 8: Informações do Usuário

### **2.5** FILTRO DE PERÍODO

No topo da tela, está disponível o **filtro de Período** (Figura 9) para segmentação de informações de cada tela.

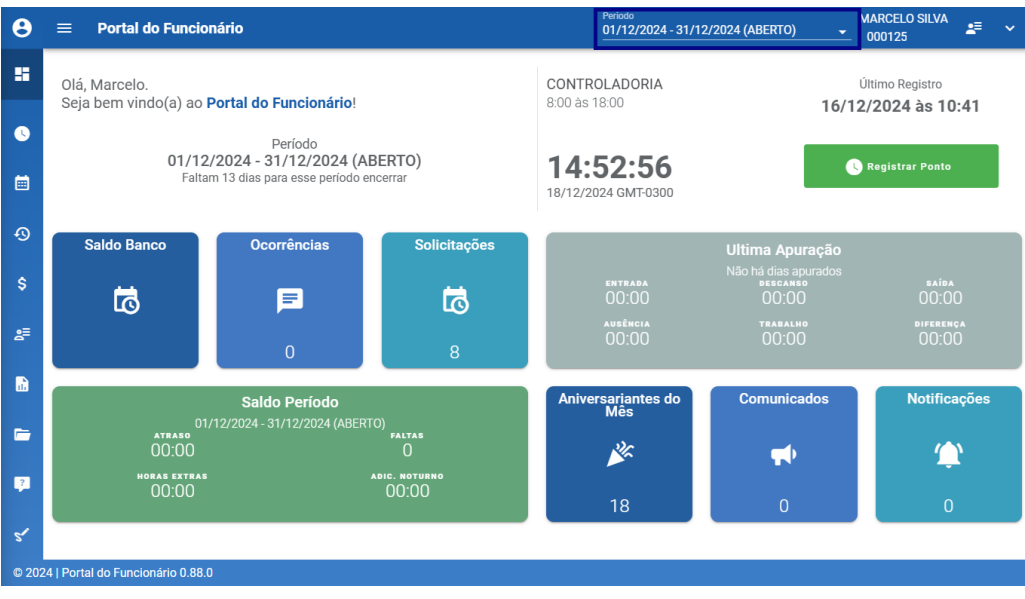

Figura 9: Filtro Período

Através dele, é possível definir o intervalo temporal das informações exibidas.

Este filtro deve ser utilizado para personalizar e refinar os dados apresentados nas telas do sistema.

# Registro de Ponto

A tela **Registro de Ponto** (Figura 10) é destinada exclusivamente para a marcação dos horários de entrada e saída do colaborador.

| θ     | ≡         | Registro de Ponto                                      | Periodo<br>01/12/2024 - 31/12/2024 (ABERTO) MARCELO SILVA<br>0001; ≠ ↓ |
|-------|-----------|--------------------------------------------------------|------------------------------------------------------------------------|
| 8     |           | 0                                                      |                                                                        |
| 0     |           | 0                                                      |                                                                        |
|       |           | MARCELO SI<br>CONTROLADOF<br>8:00 às 18:00             |                                                                        |
| Ð     |           | BB GERAR OR CO                                         | DDE                                                                    |
| \$    |           | 15.00.24                                               |                                                                        |
| 8≣    |           | 1 <b>5.00.24</b><br>18/12/2024 GMT-0300                | Último Registro                                                        |
| •     |           | Due Dela Unicada NO                                    | Der zil                                                                |
| -     | <u>ې</u>  | Rua Belo Horizonte - MG<br>Raio Marcação: Não definida | , Brasii                                                               |
| ?     | _         |                                                        |                                                                        |
| 5*    |           | C Registrar P                                          | onto                                                                   |
| © 202 | 4   Porta | al do Funcionário 0.88.0                               |                                                                        |

Figura 10: Registro de Ponto

Para acessar a tela de registro de pontos, basta selecionar o **ícone** (Figura 11) correspondente disponível no menu lateral esquerdo.

C Registro de Ponto

Figura 11: Ícone

A interface apresenta as seguintes informações:

#### Dados do Colaborador (Figura 12):

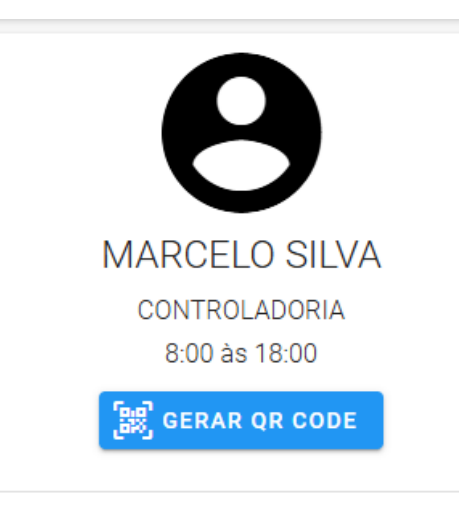

Figura 12: Dados do Colaborador

- · Nome do colaborador;
- Setor;

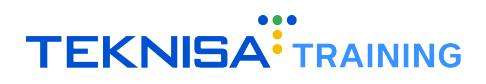

· Horário base cadastrado.

Horário do Servidor (Figura 13):

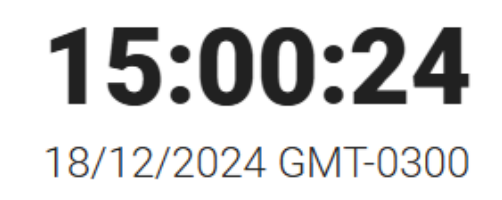

Figura 13: Horário Servidor

- Exibe o horário oficial do servidor utilizado pelo sistema e a data de referência logo abaixo.
- Atenção: O horário do servidor pode apresentar diferenças em relação ao horário do dispositivo utilizado para o registro.

Último Registro (Figura 14):

# Hoje às 14:54 Último Registro

Figura 14: Último Registro

• Mostra a data e o horário da última marcação de ponto realizada pelo colaborador.

Localização (Figura 15):

| ۲ | Rua                         | Belo Horizonte - MG | , Brasil |
|---|-----------------------------|---------------------|----------|
| • | Raio Marcação: Não definida |                     |          |
|   |                             |                     |          |

Figura 15: Localização

 Indica a localização e o raio de marcação permitido entre o colaborador e a empresa para que o registro de ponto seja realizado sem problemas.

#### **3.1** PASSO A PASSO REGISTRO DE PONTO

• Clique no botão Registrar Ponto (Figura 16) localizado no final da tela.

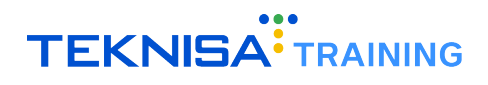

| C Registrar Ponto                                                                                 |
|---------------------------------------------------------------------------------------------------|
| Figura 16: Registrar Ponto                                                                        |
| Capture a foto solicitada e confirme a marcação através da janela de confirmação (Figura 17).     |
| Deseja realizar uma saída em: 18/12/2024 às 15:04?                                                |
| CANCELAR JUSTIFICADO SAÍDA                                                                        |
| Figura 17: Confirmação                                                                            |
|                                                                                                   |
| Atenção: o procedimento deve ser realizado para todas as entradas e saídas realizadas ao longo do |

dia.

# Acompanhamento de Ponto

A tela **Acompanhamento de Ponto** (Figura 18) possibilita a consulta, o registro e o ajuste das marcações de ponto de forma detalhada, abrangendo períodos específicos definidos pelo usuário.

| C       I       C       Partans       Number of the state of the state of the sta                                                                   | A       | companhamento         | de Po      | nto                   |           |       |                           |                         |                      | Periodo<br>01/12/202 | 24 - 31/12/2     | 024 (ABERTO | ) –                       | #≣                |
|----------------------------------------------------------------------------------------------------|---------|-----------------------|------------|-----------------------|-----------|-------|---------------------------|-------------------------|----------------------|----------------------|------------------|-------------|---------------------------|-------------------|
| Dia Marcação       Entrado       Intervalo       Saida       Ausência<br>Injustificad       Marian       Horas<br>Justificad       Faltas       Diferença<br>Dia       Compensar       Extras Não<br>Autorizados       Autorizados         0 10/12/2024 - Dom                                                                                                    | с :     |                       |            |                       |           |       |                           | Q Pe                    | esquisar             |                      |                  |             |                           |                   |
| 01/12/2024-Dom       0:000       0:000       0:000       0:000       0:000       0:000       0:000       0:000       0:000       0:000       0:000       0:000       0:000       0:000       0:000       0:000       0:000       0:000       0:000       0:000       0:000       0:000       0:000       0:000       0:000       0:000       0:000       0:000       0:000       0:000       0:000       0:000       0:000       0:000       0:000       0:000       0:000       0:000       0:000       0:000       0:000       0:000       0:000       0:000       0:000       0:000       0:000       0:000       0:000       0:000       0:000       0:000       0:000       0:000       0:000       0:000       0:000       0:000       0:000       0:000       0:000       0:000       0:000       0:000       0:000       0:000       0:000       0:000       0:000       0:000       0:000       0:000       0:000       0:000       0:000       0:000       0:000       0:000       0:000       0:000       0:000       0:000       0:000       0:000       0:000       0:000       0:000       0:000       0:000       0:000       0:000       0:000       0:000       0:000       0:000                                                                                                    |         | Dia Marcação          |            | Entrada               | Intervalo | Saída | Ausência<br>Injustificada | Ausência<br>Justificada | Horas<br>Trabalhadas | Faltas               | Diferença<br>Dia | Compensar   | Extras Não<br>Autorizadas | Extra<br>Autoriza |
| 02/12/2024-Seg       00:00       00:00       00:00       00:00       00:00       00:00       00:00       00:00       00:00       00:00       00:00       00:00       00:00       00:00       00:00       00:00       00:00       00:00       00:00       00:00       00:00       00:00       00:00       00:00       00:00       00:00       00:00       00:00       00:00       00:00       00:00       00:00       00:00       00:00       00:00       00:00       00:00       00:00       00:00       00:00       00:00       00:00       00:00       00:00       00:00       00:00       00:00       00:00       00:00       00:00       00:00       00:00       00:00       00:00       00:00       00:00       00:00       00:00       00:00       00:00       00:00       00:00       00:00       00:00       00:00       00:00       00:00       00:00       00:00       00:00       00:00       00:00       00:00       00:00       00:00       00:00       00:00       00:00       00:00       00:00       00:00       00:00       00:00       00:00       00:00       00:00       00:00       0:00       00:00       0:00       0:00       0:00       0:00       0:00       0:00       <                                                                                                    |         | 01/12/2024 - Dom      |            |                       |           |       | 00:00                     | 00:00                   |                      | 00:00                | 00:00            | 00:00       | 00:00                     | 00:0              |
| 03/12/2024-Ter       0.000       00.00       00.00       00.00       00.00       00.00       00.00       00.00       00.00       00.00       00.00       00.00       00.00       00.00       00.00       00.00       00.00       00.00       00.00       00.00       00.00       00.00       00.00       00.00       00.00       00.00       00.00       00.00       00.00       00.00       00.00       00.00       00.00       00.00       00.00       00.00       00.00       00.00       00.00       00.00       00.00       00.00       00.00       00.00       00.00       00.00       00.00       00.00       00.00       00.00       00.00       00.00       00.00       00.00       00.00       00.00       00.00       00.00       00.00       00.00       00.00       00.00       00.00       00.00       00.00       00.00       00.00       00.00       00.00       00.00       00.00       00.00       00.00       00.00       00.00       00.00       00.00       00.00       00.00       00.00       00.00       00.00       00.00       00.00       00.00       00.00       00.00       00.00       00.00       00.00       00.00       00.00       00.00       00.00       00.00                                                                                                    |         | 02/12/2024 - Seg      |            |                       |           |       | 00:00                     | 00:00                   |                      | 00:00                | 00:00            | 00:00       | 00:00                     | 00:0              |
| 04/12/2024-Qua       00:00       00:00       00:00       00:00       00:00       00:00       00:00       00:00       00:00       00:00       00:00       00:00       00:00       00:00       00:00       00:00       00:00       00:00       00:00       00:00       00:00       00:00       00:00       00:00       00:00       00:00       00:00       00:00       00:00       00:00       00:00       00:00       00:00       00:00       00:00       00:00       00:00       00:00       00:00       00:00       00:00       00:00       00:00       00:00       00:00       00:00       00:00       00:00       00:00       00:00       00:00       00:00       00:00       00:00       00:00       00:00       00:00       00:00       00:00       00:00       00:00       00:00       00:00       00:00       00:00       00:00       00:00       00:00       00:00       00:00       00:00       00:00       00:00       00:00       00:00       00:00       00:00       00:00       00:00       00:00       00:00       00:00       00:00       00:00       00:00       00:00       00:00       00:00       00:00       00:00       00:00       00:00       0:00       00:00       0:00                                                                                                    |         | 03/12/2024 - Ter      |            |                       |           |       | 00:00                     | 00:00                   |                      | 00:00                | 00:00            | 00:00       | 00:00                     | 00:0              |
| 05/12/2024 - Qui       10:31       10:31       00:00       00:00       00:00       00:00       00:00       00:00       00:00       00:00       00:00       00:00       00:00       00:00       00:00       00:00       00:00       00:00       00:00       00:00       00:00       00:00       00:00       00:00       00:00       00:00       00:00       00:00       00:00       00:00       00:00       00:00       00:00       00:00       00:00       00:00       00:00       00:00       00:00       00:00       00:00       00:00       00:00       00:00       00:00       00:00       00:00       00:00       00:00       00:00       00:00       00:00       00:00       00:00       00:00       00:00       00:00       00:00       00:00       00:00       00:00       00:00       00:00       00:00       00:00       00:00       00:00       00:00       00:00       00:00       00:00       00:00       00:00       00:00       00:00       00:00       00:00       00:00       00:00       00:00       00:00       00:00       00:00       00:00       00:00       00:00       00:00       00:00       00:00       00:00       00:00       00:00       00:00       00:00       00:00 <td></td> <td>04/12/2024 - Qua</td> <td></td> <td></td> <td></td> <td></td> <td>00:00</td> <td>00:00</td> <td></td> <td>00:00</td> <td>00:00</td> <td>00:00</td> <td>00:00</td> <td>00:0</td>                                                                                                    |         | 04/12/2024 - Qua      |            |                       |           |       | 00:00                     | 00:00                   |                      | 00:00                | 00:00            | 00:00       | 00:00                     | 00:0              |
| 06/12/2024-Sex       00:00       00:00       00:00       00:00       00:00       00:00       00:00       00:00       00:00       00:00       00:00       00:00       00:00       00:00       00:00       00:00       00:00       00:00       00:00       00:00       00:00       00:00       00:00       00:00       00:00       00:00       00:00       00:00       00:00       00:00       00:00       00:00       00:00       00:00       00:00       00:00       00:00       00:00       00:00       00:00       00:00       00:00       00:00       00:00       00:00       00:00       00:00       00:00       00:00       00:00       00:00       00:00       00:00       00:00       00:00       00:00       00:00       00:00       00:00       00:00       00:00       00:00       00:00       00:00       00:00       00:00       00:00       00:00       00:00       00:00       00:00       00:00       00:00       00:00       00:00       00:00       00:00       00:00       00:00       00:00       00:00       00:00       00:00       00:00       00:00       00:00       00:00       00:00       00:00       00:00       00:00       00:00       0:00       00:00       0:00                                                                                                    |         | 05/12/2024 - Qui      |            | 10:31                 |           | 10:31 | 00:00                     | 00:00                   |                      | 00:00                | 00:00            | 00:00       | 00:00                     | 00:0              |
| 07/12/2024 - Sab       00:00       00:00       00:00       00:00       00:00       00:00       00:00       00:00       00:00       00:00       00:00       00:00       00:00       00:00       00:00       00:00       00:00       00:00       00:00       00:00       00:00       00:00       00:00       00:00       00:00       00:00       00:00       00:00       00:00       00:00       00:00       00:00       00:00       00:00       00:00       00:00       00:00       00:00       00:00       00:00       00:00       00:00       00:00       00:00       00:00       00:00       00:00       00:00       00:00       00:00       00:00       00:00       00:00       00:00       00:00       00:00       00:00       00:00       00:00       00:00       00:00       00:00       00:00       00:00       00:00       00:00       00:00       00:00       00:00       00:00       00:00       00:00       00:00       00:00       00:00       00:00       00:00       00:00       00:00       00:00       00:00       00:00       00:00       00:00       00:00       00:00       00:00       00:00       00:00       00:00       00:00       00:00       00:00       00:00       00:00 <td></td> <td>06/12/2024 - Sex</td> <td></td> <td></td> <td></td> <td></td> <td>00:00</td> <td>00:00</td> <td></td> <td>00:00</td> <td>00:00</td> <td>00:00</td> <td>00:00</td> <td>00:0</td>                                                                                                    |         | 06/12/2024 - Sex      |            |                       |           |       | 00:00                     | 00:00                   |                      | 00:00                | 00:00            | 00:00       | 00:00                     | 00:0              |
| 08/12/2024 - Dom       00:00       00:00       00:00       00:00       00:00       00:00       00:00       00:00       00:00       00:00       00:00       00:00       00:00       00:00       00:00       00:00       00:00       00:00       00:00       00:00       00:00       00:00       00:00       00:00       00:00       00:00       00:00       00:00       00:00       00:00       00:00       00:00       00:00       00:00       00:00       00:00       00:00       00:00       00:00       00:00       00:00       00:00       00:00       00:00       00:00       00:00       00:00       00:00       00:00       00:00       00:00       00:00       00:00       00:00       00:00       00:00       00:00       00:00       00:00       00:00       00:00       00:00       00:00       00:00       00:00       00:00       00:00       00:00       00:00       00:00       00:00       00:00       00:00       00:00       00:00       00:00       00:00       00:00       00:00       00:00       00:00       00:00       00:00       00:00       00:00       00:00       00:00       00:00       00:00       00:00       00:00       00:00       00:00       00:00       00:00 <td></td> <td>07/12/2024 - Sáb</td> <td></td> <td></td> <td></td> <td></td> <td>00:00</td> <td>00:00</td> <td></td> <td>00:00</td> <td>00:00</td> <td>00:00</td> <td>00:00</td> <td>00:0</td>                                                                                                    |         | 07/12/2024 - Sáb      |            |                       |           |       | 00:00                     | 00:00                   |                      | 00:00                | 00:00            | 00:00       | 00:00                     | 00:0              |
| □ 09/12/2024 - Sea 4 20:07 20:07 00:00 00:00 00 |         | 08/12/2024 - Dom      |            |                       |           |       | 00:00                     | 00:00                   |                      | 00:00                | 00:00            | 00:00       | 00:00                     | 00:0              |
| t dias na cor azul possuem marcações inseridas pelo gestor                                                                                                    |         | 09/12/2024 - Sea      |            | 20:07                 |           | 20:07 | 00:00                     | 00:00                   |                      | 00:00                | 00:00            | 00:00       | 00:00                     | 00:0              |
|                                                                                                    | dias na | 09/12/2024 - Sed      | ções inser | 20:07<br>idas pelo ge | stor      | 20:07 | 00:00                     | 00:00                   |                      | 00:00                | 00:00            | 00:00       | 00:00                     | 00                |
|                                                                                                    | 024   P | Portal do Funcionário | 0.88.0     |                       |           |       |                           |                         |                      |                      |                  |             |                           |                   |

Figura 18: Acompanhamento de Ponto

Para acessar a tela **Acompanhamento de Ponto**, clique no **ícone** (Figura 19) correspondente no menu lateral esquerdo.

Acompanhamento de Ponto

Figura 19: Ícone

A tela é organizada em formato de tabela, apresentando as informações de marcação de ponto de acordo com a data.

Os registros de cada dia são exibidos conforme o período definido no **filtro superior** (Figura 20). Esse filtro possibilita a segmentação dos dados por intervalo de datas, otimizando a análise e o gerenciamento das jornadas de trabalho.

| ≡ | Ac  | companhamento    | de Ponto |           |       |                           |                         |                      | Periodo<br>01/12/202 | 24 - 31/12/2 | 2024 (ABERTO) | <b>-</b>                  | <b>≟</b> ≡ ~      |
|---|-----|------------------|----------|-----------|-------|---------------------------|-------------------------|----------------------|----------------------|--------------|---------------|---------------------------|-------------------|
| с | : : |                  |          |           |       |                           | Q, Pe                   | esquisar             |                      |              |               |                           |                   |
|   |     | Dia Marcação     | Entrada  | Intervalo | Saída | Ausência<br>Injustificada | Ausência<br>Justificada | Horas<br>Trabalhadas | Faltas               | Difer<br>Dia | ipensar       | Extras Não<br>Autorizadas | Extra<br>Autoriza |
|   |     | 01/12/2024 - Dom |          |           |       | 00:00                     | 00:00                   |                      | 00:00                | 00:00        | 0:00          | 00:00                     | 00:0              |
|   |     | 02/12/2024 - Seg |          |           |       | 00:00                     | 00:00                   |                      | 00:00                | 00:00        | 00:00         | 00:00                     | 00:0              |
|   |     | 03/12/2024 - Ter |          |           |       | 00:00                     | 00:00                   |                      | 00:00                | 00:00        | 00:00         | 00:00                     | 00:0              |

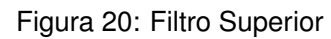

### **4.1** VISUALIZAÇÃO DE MARCAÇÃO:

Para consultar as marcações de um dia específico:

• Selecione o dia desejado na listagem (Figura 21).

| C : |                  |         |           |       |                           |                         | Q, Pesquisar         |        |                  |           |                           |                       |         |
|-----|------------------|---------|-----------|-------|---------------------------|-------------------------|----------------------|--------|------------------|-----------|---------------------------|-----------------------|---------|
|     | Dia Marcação     | Entrada | Intervalo | Saída | Ausência<br>Injustificada | Ausência<br>Justificada | Horas<br>Trabalhadas | Faltas | Diferença<br>Dia | Compensar | Extras Não<br>Autorizadas | Extras<br>Autorizadas | S;<br>A |
|     | 07/12/2024 - Sáb |         |           |       | 00:00                     | 00:00                   |                      | 00:00  | 00:00            | 00:00     | 00:00                     | 00:00                 | 0(      |
|     | 08/12/2024 - Dom |         |           |       | 00:00                     | 00:00                   |                      | 00:00  | 00:00            | 00:00     | 00:00                     | 00:00                 | 0(      |
|     | 09/12/2024 - Seg | 08:40   | 01:00     | 17:41 | 00:00                     | 00:00                   | 08:01                | 00:00  | 00:01            | 00:00     | 00:00                     | 00:00                 | 00      |
|     | 10/12/2024 - Ter | 09:00   | 01:00     | 18:00 | 00:00                     | 00:00                   | 08:00                | 00:00  | 00:00            | 00:00     | 00:00                     | 00:00                 | 0(      |
|     | 11/12/2024 - Qua | 09:00   | 01:00     | 18:00 | 00:00                     | 00:00                   | 08:00                | 00:00  | 00:00            | 00:00     | 00:00                     | 00:00                 | 0(      |
|     | 12/12/2024 - Qui | 08:59   | 01:00     | 18:00 | 00:00                     | 00:00                   | 08:01                | 00:00  | 00:01            | 00:00     | 00:00                     | 00:00                 | 00      |
|     | 13/12/2024 - Sex | 09:00   | 01:00     | 18:00 | 00:00                     | 00:00                   | 08:00                | 00:00  | 00:00            | 00:00     | 00:00                     | 00:00                 | 00      |
|     | 14/12/2024 - Sáb |         |           |       | 00:00                     | 00:00                   |                      | 00:00  | 00:00            | 00:00     | 00:00                     | 00:00                 | 00      |
|     | 15/12/2024 - Dom |         |           |       | 00.00                     | 00.00                   |                      | 00.00  | 00.00            | 00.00     | 00.00                     | 00.00                 | ٥r      |

Figura 21: Listagem

• Uma nova **janela** (Figura 22) será exibida contendo todas as marcações registradas para o dia selecionado.

| C 🗘                                                                                                    | C | Ð      | Ē | ?     |             |           |       |       |  |  |
|----------------------------------------------------------------------------------------------------|---|--------|---|-------|-------------|-----------|-------|-------|--|--|
| Тіро                                                                                                    |   | Início |   | Fim   | Dia Entrada | Dia Saída | Tempo | Ações |  |  |
| Trabalho                                                                                                    |   | 09:00  |   | 12:00 | DC          | DC        | 03:00 | î     |  |  |
| Ausência                                                                                                    |   | 12:00  |   | 13:00 | DC          | DC        | 01:00 | Ψ¶ Έ  |  |  |
| Trabalho                                                                                                    |   | 13:00  |   | 18:00 | DC          | DC        | 05:00 | î     |  |  |
| TOTAL                                                                                                    |   |        |   |       |             |           | 08:00 |       |  |  |
| * horários na cor azul referem-se a marcações inseridas pelo gestor<br>* horários na cor amarelo escuro referem-se a marcações criadas automaticamente pela apuração |   |        |   |       |             |           |       |       |  |  |

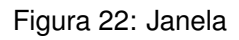

• Caso não existam registros, a **janela com os registros de marcações será exibida vazia** (Figura 23), permitindo iniciar a inclusão de dados.

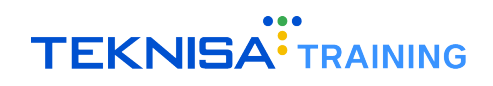

| <              | :                    |                      |                        | Inter                 | valos                     | de Marcação                                      | - 28/11/2024             |       | >      |
|----------------|----------------------|----------------------|------------------------|-----------------------|---------------------------|--------------------------------------------------|--------------------------|-------|--------|
| G              | Ð                    | C                    | Ð                      | Ē                     | ?                         |                                                  |                          |       |        |
| Тіро           |                      |                      | Início                 |                       | Fim                       | Dia Entrada                                      | Dia Saída                | Тетро |        |
| тот            | AL                   |                      |                        |                       |                           |                                                  |                          | 00:00 |        |
|                |                      |                      |                        |                       |                           |                                                  |                          |       |        |
|                |                      |                      |                        |                       |                           |                                                  |                          |       |        |
|                |                      |                      |                        |                       |                           |                                                  |                          |       |        |
|                |                      |                      |                        |                       |                           |                                                  |                          |       |        |
| * hor<br>* hor | ários na<br>ários na | a cor az<br>a cor an | ul refere<br>narelo es | m-se a r<br>scuro ref | narcações<br>'erem-se a i | inseridas pelo gestor<br>marcações criadas auton | naticamente pela apuraçã | 0     |        |
|                |                      |                      |                        |                       |                           |                                                  |                          |       | Fechar |

Figura 23: Janela Vazia

## **4.2** REGISTRO MANUAL OU RETROATIVO:

Caso não haja marcações registradas, ou seja necessário incluir uma nova marcação manualmente, siga os passos abaixo:

• Clique em Adicionar (Figura 24).

| <              |                      | _      |                        | Inter                 | valos                       | de Marcação                                       | - 28/11/2024            | ļ     | >      |
|----------------|----------------------|--------|------------------------|-----------------------|-----------------------------|---------------------------------------------------|-------------------------|-------|--------|
| G              | 0                    | C      | Ð                      | Ē                     | ?                           |                                                   |                         |       |        |
| Тіро           |                      |        | Início                 |                       | Fim                         | Dia Entrada                                       | Dia Saída               | Tempo |        |
| TOT            |                      |        |                        |                       |                             |                                                   |                         | 00:00 |        |
| * hor<br>* hor | ários na<br>ários na | cor az | ul refere<br>narelo es | m-se a r<br>scuro ref | marcações i<br>ferem-se a r | inseridas pelo gestor<br>marcações criadas automa | aticamente pela apuraçã | ăo    |        |
|                |                      |        |                        |                       |                             |                                                   |                         |       | Fechar |

Figura 24: Adicionar

• Insira os horários de entrada e saída (Figura 25) no formato solicitado pelo sistema.

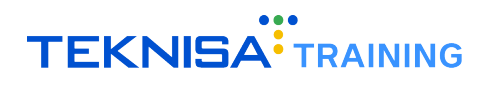

| <                                                    | x Intervalos de Marcação - 28/11/2024     |                                        |                                           |                      |        |        |  |  |  |  |  |  |  |
|------------------------------------------------------|-------------------------------------------|----------------------------------------|-------------------------------------------|----------------------|--------|--------|--|--|--|--|--|--|--|
| C 🕈                                                  | 0 🤁 🖻                                     | ?                                      |                                           |                      |        |        |  |  |  |  |  |  |  |
| Тіро                                                 | Início                                    | Fim                                    | Dia Entrada                               | Dia Saída            | Tempo  | Ações  |  |  |  |  |  |  |  |
| Trabalho                                             |                                           |                                        | DC 🗙                                      | $^{\rm DC}$ $\times$ |        |        |  |  |  |  |  |  |  |
| TOTAL                                                |                                           |                                        |                                           |                      | 00:00  |        |  |  |  |  |  |  |  |
|                                                      |                                           |                                        |                                           |                      |        |        |  |  |  |  |  |  |  |
|                                                      |                                           |                                        |                                           |                      |        |        |  |  |  |  |  |  |  |
| AL (1                                                |                                           | ~ .                                    |                                           |                      |        |        |  |  |  |  |  |  |  |
| <ul> <li>norarios na</li> <li>horários na</li> </ul> | cor azul referem-se<br>cor amarelo escuro | a marcaçoes insei<br>referem-se a marc | ridas peio gestor<br>ações criadas automa | aticamente pela ap   | uração |        |  |  |  |  |  |  |  |
|                                                      |                                           |                                        |                                           |                      |        | Fechar |  |  |  |  |  |  |  |

Figura 25: Entrada e Saída

• Clique em **Salvar** (Figura 26) para confirmar.

| <                              | Interv                                                 | >                                                   |                              |              |        |
|--------------------------------|--------------------------------------------------------|-----------------------------------------------------|------------------------------|--------------|--------|
| C 🗗                            | • • <b>ë</b>                                           | ?                                                   |                              |              |        |
| Тіро                           | Início I                                               | Fim Dia En                                          | trada Dia Saída              | Тетро        | Ações  |
| Trabalho                       |                                                        | DC                                                  | × DC >                       | <            |        |
| TOTAL                          |                                                        |                                                     |                              | 00:00        |        |
| * horários na<br>* horários na | cor azul referem-se a mar<br>cor amarelo escuro refere | cações inseridas pelo ge<br>m-se a marcações criada | stor<br>as automaticamente p | ela apuração |        |
|                                |                                                        |                                                     |                              |              | Fechar |

Figura 26: Salvar

#### Adição de Múltiplas Marcações:

Caso o colaborador tenha realizado mais de uma entrada e saída no mesmo dia (por exemplo, devido a intervalos ou retornos ao trabalho):

- Realize o processo descrito no item para cada intervalo.
- O sistema exibirá as múltiplas marcações (Figura 27) na tabela, permitindo a visualização e edição posterior.

| <                                      | < Intervalos de Marcação - 10/12/2024                                                                                                    |       |             |           |       |        |  |  |  |  |  |
|----------------------------------------|----------------------------------------------------------------------------------------------------|-------|-------------|-----------|-------|--------|--|--|--|--|--|
| C 🕈 🕻                                  | ÐĒ                                                                                                    | ?     |             |           |       |        |  |  |  |  |  |
| Тіро                                   | Início                                                                                                    | Fim   | Dia Entrada | Dia Saída | Tempo | Ações  |  |  |  |  |  |
| Trabalho                               | 09:00                                                                                                    | 12:00 | DC          | DC        | 03:00 | Î      |  |  |  |  |  |
| Ausência                               | 12:00                                                                                                    | 13:00 | DC          | DC        | 01:00 | ۳۱ 🖬   |  |  |  |  |  |
| Trabalho                               | 13:00                                                                                                    | 18:00 | DC          | DC        | 05:00 | Ŧ      |  |  |  |  |  |
| TOTAL                                  |                                                                                                    |       |             |           | 08:00 |        |  |  |  |  |  |
| * horários na cor<br>* horários na cor | * horários na cor azul referem-se a marcações inseridas pelo gestor<br>* horários na cor amarelo escuro referem-se a marcações criadas automaticamente pela apuração |       |             |           |       |        |  |  |  |  |  |
|                                        |                                                                                                    |       |             |           |       | Fechar |  |  |  |  |  |
|                                        | г                                                                                                    |       |             |           | ~~~~  |        |  |  |  |  |  |

Figura 27: Múltiplas Marcações

## 4.3 GESTÃO DE AUSÊNCIAS:

No caso de uma **ausência registrada** (Figura 28), ela é exibida na tabela em uma linha identificada, destacada para facilitar a identificação e o gerenciamento.

| <                                                                                                    | Inte   | rvalos ( | de Marcaçã  | io - 10/12/ | 2024  | >     |  |  |  |  |
|----------------------------------------------------------------------------------------------------|--------|----------|-------------|-------------|-------|-------|--|--|--|--|
| C C C                                                                                                    | ÐĒ     | ?        |             |             |       |       |  |  |  |  |
| Тіро                                                                                                    | Início | Fim      | Dia Entrada | Dia Saída   | Tempo | Ações |  |  |  |  |
| Trabalho                                                                                                    | 09:00  | 12:00    | DC          | DC          | 03:00 | Î     |  |  |  |  |
| Ausência                                                                                                    | 12:00  | 13:00    | DC          | DC          | 01:00 | ¥( 13 |  |  |  |  |
| Trabalho                                                                                                    | 13:00  | 18:00    | DC          | DC          | 05:00 | Î     |  |  |  |  |
| TOTAL                                                                                                    |        |          |             |             | 08:00 |       |  |  |  |  |
| * horários na cor azul referem-se a marcações inseridas pelo gestor<br>* horários na cor amarelo escuro referem-se a marcações criadas automaticamente pela apuração<br>Fechar |        |          |             |             |       |       |  |  |  |  |

Figura 28: Ausência

O sistema oferece diferentes ações para gerenciamento do registro de ausência:

#### Definir como Almoço:

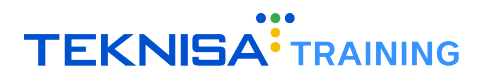

| <                                          | Inte                              | ervalos                          | de Marcaçã                                    | o - 10/12/        | 2024     | >      |
|--------------------------------------------|-----------------------------------|----------------------------------|-----------------------------------------------|-------------------|----------|--------|
| C 🕀 🕻                                      | ) <del>(</del>                    | ?                                |                                               |                   |          |        |
| Тіро                                       | Início                            | Fim                              | Dia Entrada                                   | Dia Saída         | Тетро    | Ações  |
| Trabalho                                   | 09:00                             | 12:00                            | DC                                            | DC                | 03:00    | Ŧ      |
| Ausência                                   | 12:00                             | 13:00                            | DC                                            | DC                | 01:00    | Ψ1 🖬   |
| Trabalho                                   | 13:00                             | 18:00                            | DC                                            | DC                | 05:00    | Ŧ      |
| TOTAL                                      |                                   |                                  |                                               |                   | 08:00    |        |
| * horários na cor :<br>* horários na cor : | azul referem-se<br>amarelo escuro | a marcações il<br>referem-se a n | nseridas pelo gestor<br>narcações criadas aut | omaticamente pela | apuração |        |
|                                            |                                   |                                  |                                               |                   |          | Fechar |

• Acesse a coluna **Ações** (Figura 29) correspondente à ausência.

Figura 29: Ações

• Selecione a opção Definir como Almoço (Figura 30).

| < Intervalos de Marcação - 10/12/2024      |                                     |                                 |                                              |                    |          |        |  |  |  |  |
|--------------------------------------------|-------------------------------------|---------------------------------|----------------------------------------------|--------------------|----------|--------|--|--|--|--|
| C 🗘 🗘                                      | € €                                 | ?                               |                                              |                    |          |        |  |  |  |  |
| Тіро                                       | Início                              | Fim                             | Dia Entrada                                  | Dia Saída          | Tempo    | Ações  |  |  |  |  |
| Trabalho                                   | 09:00                               | 12:00                           | DC                                           | DC                 | 03:00    | Î      |  |  |  |  |
| Ausência                                   | 12:00                               | 13:00                           | DC                                           | DC                 | 01:0     | ¥۱ в   |  |  |  |  |
| Trabalho                                   | 13:00                               | 18:00                           | DC                                           | DC                 | 05:00    | Î      |  |  |  |  |
| TOTAL                                      |                                     |                                 |                                              |                    | 08:00    |        |  |  |  |  |
| * horários na cor a<br>* horários na cor a | zul referem-se a<br>marelo escuro r | a marcações ir<br>eferem-se a m | iseridas pelo gestor<br>arcações criadas aut | comaticamente pela | apuração | Fechar |  |  |  |  |

Figura 30: Definir como Almoço

- Confirme a ação.
- Após a confirmação, um ícone indicativo será exibido ao lado da ausência, sinalizando que ela foi marcada como intervalo de almoço.

#### Adicionar Ocorrência:

• Acesse a coluna Ações (Figura 31) e clique em Adicionar Ocorrência (Figura 32).

| < Intervalos de Marcação - 10/12/2024                                                                                                    |        |       |             |           |       |       |  |  |  |  |
|----------------------------------------------------------------------------------------------------|--------|-------|-------------|-----------|-------|-------|--|--|--|--|
| C <b>G G</b>                                                                                                    | Ð Ē    | ?     |             |           |       |       |  |  |  |  |
| Тіро                                                                                                    | Início | Fim   | Dia Entrada | Dia Saída | Тетро | Ações |  |  |  |  |
| Trabalho                                                                                                    | 09:00  | 12:00 | DC          | DC        | 03:00 | î     |  |  |  |  |
| Ausência                                                                                                    | 12:00  | 13:00 | DC          | DC        | 01:00 | ۳۱ 🖬  |  |  |  |  |
| Trabalho                                                                                                    | 13:00  | 18:00 | DC          | DC        | 05:00 | î     |  |  |  |  |
| TOTAL                                                                                                    |        |       |             |           | 08:00 |       |  |  |  |  |
| * horários na cor azul referem-se a marcações inseridas pelo gestor<br>* horários na cor amarelo escuro referem-se a marcações criadas automaticamente pela apuração |        |       |             |           |       |       |  |  |  |  |

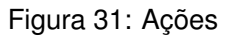

| <                                                                                                    | < Intervalos de Marcação - 10/12/2024 |       |             |           |       |        |  |  |  |  |  |
|----------------------------------------------------------------------------------------------------|---------------------------------------|-------|-------------|-----------|-------|--------|--|--|--|--|--|
| C 🕈 🕻                                                                                                    | ) <del>(</del>                        | ?     |             |           |       |        |  |  |  |  |  |
| Тіро                                                                                                    | Início                                | Fim   | Dia Entrada | Dia Saída | Tempo | Ações  |  |  |  |  |  |
| Trabalho                                                                                                    | 09:00                                 | 12:00 | DC          | DC        | 03:00 | Ĩ      |  |  |  |  |  |
| Ausência                                                                                                    | 12:00                                 | 13:00 | DC          | DC        | 01:00 |        |  |  |  |  |  |
| Trabalho                                                                                                    | 13:00                                 | 18:00 | DC          | DC        | 05:00 | î      |  |  |  |  |  |
| TOTAL                                                                                                    |                                       |       |             |           | 08:00 |        |  |  |  |  |  |
| * horários na cor azul referem-se a marcações inseridas pelo gestor<br>* horários na cor amarelo escuro referem-se a marcações criadas automaticamente pela apuração |                                       |       |             |           |       |        |  |  |  |  |  |
|                                                                                                    |                                       |       |             |           |       | Fechar |  |  |  |  |  |

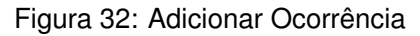

• Na janela exibida, preencha os seguintes campos (Figura 33):

| Ocorrência             |                                      |
|------------------------|--------------------------------------|
| Motivo de Ocorrência 😒 | Tipo de Ocorrência o<br>Abonar salda |
| Observação 🕥           | 4                                    |
| Documento              |                                      |
|                        | Salvar Fecha                         |

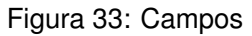

- Motivo de Ocorrência: Selecione o motivo da ausência;
- Tipo de Ocorrência: Defina um tipo de ocorrência (ex: "Abonar Falta");
- Observação: Insira uma descrição complementar, se necessário (ex.: "Consulta médica");

- Documento: Anexe um arquivo relacionado à justificativa, como um atestado ou comprovante, caso aplicável.
- Clique em Salvar (Figura 34) para registrar a ocorrência.

| Motivo de Ocorrência 🔕 | Tipo de Ocorrência o<br>Abonar saída |             |
|------------------------|--------------------------------------|-------------|
| Observação 😋           |                                      |             |
| Documento              |                                      | -           |
|                        |                                      | Salvar Fech |

 Caso seja necessária a remoção da ocorrência registrada, selecione a opção Remover Ocorrência (Figura 35).

| <                                      |                                       | Marcaç                          | ões - 16/1                               | 1/2024 (Fo              | olga)         |   |     | >   |
|----------------------------------------|---------------------------------------|---------------------------------|------------------------------------------|-------------------------|---------------|---|-----|-----|
| C 🕀 (                                  |                                       |                                 |                                          |                         |               |   |     |     |
| Тіро                                   | Início                                | Fim                             | Dia Entrada                              | Dia Saída               | Tempo         |   | Açi | őes |
| Trabalho                               | 08:00                                 | 10:00                           | DC                                       | DC                      | 02:00         |   | 1   | Î   |
| Trabalho                               | 10:00                                 | 12:00                           | DC                                       | DC                      | 02:00         | В | /   | Î   |
| Trabalho                               | 12:00                                 | 17:00                           | DC                                       | DC                      | 05:00         |   | /   | Î   |
| TOTAL                                  |                                       |                                 |                                          |                         | 09:00         |   |     |     |
| * horários na coi<br>* horários na coi | r azul referem-si<br>r amarelo escuro | e a marcações<br>o referem-se a | inseridas pelo gest<br>marcações criadas | or<br>automaticamente ( | pela apuração |   | Fec | har |

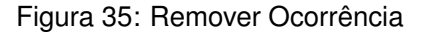

#### 4.3.1 Adição de Intervalos Fora da Horário Base:

A funcionalidade de adição de intervalos é utilizada para ajustar a jornada de trabalho quando o colaborador realiza atividades fora do horário base previamente configurado.

Caso seja necessário ajustar a jornada com intervalos fora do horário base:

• Selecione o dia desejado na tela principal (Figura 36).

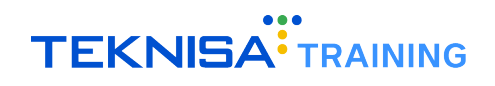

| ≡ A        | Acompanhamento de Ponto                                    |        |         |           |       |                           |                         |                      |        | Periodo<br>01/12/2024 - 31/12/2024 (ABERTO) - |           |                           | <b>£</b> ≣ ~      |
|------------|------------------------------------------------------------|--------|---------|-----------|-------|---------------------------|-------------------------|----------------------|--------|-----------------------------------------------|-----------|---------------------------|-------------------|
| C :        |                                                            |        |         |           |       |                           | Q Pe                    | esquisar             |        |                                               |           |                           |                   |
|            | Dia Marcação                                               |        | Entrada | Intervalo | Saída | Ausência<br>Injustificada | Ausência<br>Justificada | Horas<br>Trabalhadas | Faltas | Diferença<br>Dia                              | Compensar | Extras Não<br>Autorizadas | Extra<br>Autoriz: |
|            | 01/12/2024 - Dom                                           |        |         |           |       | 00:00                     | 00:00                   |                      | 00:00  | 00:00                                         | 00:00     | 00:00                     | 00:0              |
|            | 02/12/2024 - Seg                                           |        |         |           |       | 00:00                     | 00:00                   |                      | 00:00  | 00:00                                         | 00:00     | 00:00                     | 00:0              |
|            | 03/12/2024 - Ter                                           |        |         |           |       | 00:00                     | 00:00                   |                      | 00:00  | 00:00                                         | 00:00     | 00:00                     | 00:0              |
|            | 04/12/2024 - Qua                                           |        |         |           |       | 00:00                     | 00:00                   |                      | 00:00  | 00:00                                         | 00:00     | 00:00                     | 00:0              |
|            | 05/12/2024 - Qui                                           |        | 10:31   |           | 10:31 | 00:00                     | 00:00                   |                      | 00:00  | 00:00                                         | 00:00     | 00:00                     | 00:0              |
|            | 06/12/2024 - Sex                                           |        |         |           |       | 00:00                     | 00:00                   |                      | 00:00  | 00:00                                         | 00:00     | 00:00                     | 00:0              |
|            | 07/12/2024 - Sáb                                           |        |         |           |       | 00:00                     | 00:00                   |                      | 00:00  | 00:00                                         | 00:00     | 00:00                     | 00:0              |
|            | 08/12/2024 - Dom                                           |        |         |           |       | 00:00                     | 00:00                   |                      | 00:00  | 00:00                                         | 00:00     | 00:00                     | 00:0              |
|            | 09/12/2024 - Sea                                           |        | 20:07   |           | 20:07 | 00:00                     | 00:00                   |                      | 00:00  | 00:00                                         | 00:00     | 00:00                     | 00:0              |
| * dias n   | * dias na cor azul possuem marcações inseridas pelo gestor |        |         |           |       |                           |                         |                      |        |                                               |           |                           |                   |
| © 2024   I | Portal do Funcionário                                      | 0.88.0 |         |           |       |                           |                         |                      |        |                                               |           |                           |                   |

Figura 36: Tela Principal

Insira os horários de entrada, saída, almoço e retorno que correspondem à jornada padrão (Figura 37) ou já realizada pelo colaborador.

| <                                      | Intervalos de Marcação - 10/12/2024 |                                  |                                              |                     |          |        |  |  |  |  |
|----------------------------------------|-------------------------------------|----------------------------------|----------------------------------------------|---------------------|----------|--------|--|--|--|--|
| C                                      | ÐĒ                                  | ?                                |                                              |                     |          |        |  |  |  |  |
| Тіро                                   | Início                              | Fim                              | Dia Entrada                                  | Dia Saída           | Tempo    | Ações  |  |  |  |  |
| Trabalho                               | 09:00                               | 12:00                            | DC                                           | DC                  | 03:00    | Î      |  |  |  |  |
| Ausência                               | 12:00                               | 13:00                            | DC                                           | DC                  | 01:00    | ¥1 6   |  |  |  |  |
| Trabalho                               | 13:00                               | 18:00                            | DC                                           | DC                  | 05:00    | Î      |  |  |  |  |
| TOTAL                                  |                                     |                                  |                                              |                     | 08:00    |        |  |  |  |  |
| * horários na cor<br>* horários na cor | azul referem-se<br>amarelo escuro   | a marcações in<br>referem-se a n | nseridas pelo gestor<br>narcações criadas au | itomaticamente pela | apuração |        |  |  |  |  |
|                                        |                                     |                                  |                                              |                     |          | Fechar |  |  |  |  |

Figura 37: Jornada Padrão

• Para incluir um intervalo antes ou após a jornada, clique em **Intervalo** (Figura 38) e insira o horário adicional.

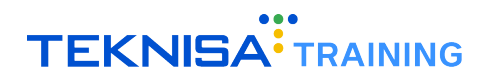

| <                                      | < Intervalos de Marcação - 10/12/2024 |                                 |                                              |                    |          |        |  |  |  |  |  |  |  |
|----------------------------------------|---------------------------------------|---------------------------------|----------------------------------------------|--------------------|----------|--------|--|--|--|--|--|--|--|
| C 🕀 🕻                                  | ) 🕀 🖻                                 | ?                               |                                              |                    |          |        |  |  |  |  |  |  |  |
| Тіро                                   | Início                                | Fim                             | Dia Entrada                                  | Dia Saída          | Tempo    | Ações  |  |  |  |  |  |  |  |
| Trabalho                               | 99:00                                 | 12:00                           | DC                                           | DC                 | 03:00    | î      |  |  |  |  |  |  |  |
| Ausência                               | 12:00                                 | 13:00                           | DC                                           | DC                 | 01:00    | Ψ1 🖬   |  |  |  |  |  |  |  |
| Trabalho                               | 13:00                                 | 18:00                           | DC                                           | DC                 | 05:00    | Î      |  |  |  |  |  |  |  |
| TOTAL                                  |                                       |                                 |                                              |                    | 08:00    |        |  |  |  |  |  |  |  |
| * horários na cor<br>* horários na cor | azul referem-se a<br>amarelo escuro r | a marcações i<br>referem-se a n | nseridas pelo gestor<br>narcações criadas au | tomaticamente pela | apuração |        |  |  |  |  |  |  |  |
|                                        |                                       |                                 |                                              |                    |          | Fechar |  |  |  |  |  |  |  |

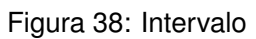

• Clique em **Salvar** (Figura 39).

| <                                  | Intervalos de Marcação - 10/12/2024 >       |                                      |                                            |                   |         |        |  |  |  |  |  |
|------------------------------------|---------------------------------------------|--------------------------------------|--------------------------------------------|-------------------|---------|--------|--|--|--|--|--|
| с 🕈                                | C 🕀 🖻                                       | ?                                    |                                            |                   |         |        |  |  |  |  |  |
| Тіро                               | Início                                      | Fim                                  | Dia Entrada                                | Dia Saída         | Tempo   | Ações  |  |  |  |  |  |
| Ausência 08:00                     |                                             | 09:00                                | DC ×                                       | DC (              |         |        |  |  |  |  |  |
| Trabalho                           | 09:00                                       | 12:00                                | DC                                         | DC                | 03:00   | Ĩ      |  |  |  |  |  |
| Ausência                           | 12:00                                       | 13:00                                | DC                                         | DC                | 01:00   | ۳۱ 🖬   |  |  |  |  |  |
| Trabalho                           | 13:00                                       | 18:00                                | DC                                         | DC                | 05:00   | ĩ      |  |  |  |  |  |
| TOTAL                              |                                             |                                      |                                            |                   | 08:00   |        |  |  |  |  |  |
| * horários na c<br>* horários na c | or azul referem-se a<br>or amarelo escuro r | i marcações inse<br>eferem-se a mari | ridas pelo gestor<br>cações criadas autom: | aticamente pela a | DUFACÃO |        |  |  |  |  |  |
|                                    |                                             |                                      |                                            |                   |         | Fechar |  |  |  |  |  |

#### Figura 39: Salvar

Será exibida uma **janela** (Figura 40) automática solicitando a criação de uma ocorrência para justificativa do ajuste.

| Ocorrência             |                                        |
|------------------------|----------------------------------------|
| Motivo de Ocorrência 😦 | Tipo de Ocorrência o<br>X Abonar salda |
| Observação 😋           | <u>4</u>                               |
| Documento              |                                        |
|                        | Salvar Fecha                           |

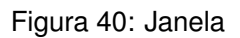

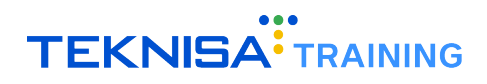

| otivo de Ocorrencia 🧿<br>ntrada/saída fora do horário base | × | Tipo de Ocorrência 🧿<br>Abonar saída |  |
|------------------------------------------------------------|---|--------------------------------------|--|
| bservação 📀                                                |   |                                      |  |
|                                                            |   |                                      |  |

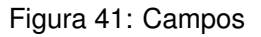

- Motivo de Ocorrência: Selecione a justificativa Entrada/Saída fora do horário base;
- Observação: Insira detalhes adicionais, como o motivo específico do ajuste;
- Documento: Anexe um arquivo comprobatório, se aplicável.

Clique em Salvar (Figura 42) para registrar a ocorrência.

| Tipo de Ocorrência o<br>X Abonar saída |                                       |
|----------------------------------------|---------------------------------------|
|                                        |                                       |
|                                        |                                       |
|                                        | Salvar Fecha                          |
|                                        | Tipo de Ocontência o<br>Abonar salida |

Após o registro, o intervalo será exibido corretamente e a ocorrência ficará pendente para análise do Departamento de Pessoal (DP).

#### 4.4 APURAÇÃO DO DIA

Após configurar as marcações do dia, utilize a opção **Apurar** (Figura 43) para processar os dados e consolidar as informações da jornada.

| C 🕀 (            | D 🥄 🗄             | ?              |                      |           |       |       |
|------------------|-------------------|----------------|----------------------|-----------|-------|-------|
| Тіро             | Initio            | Fim            | Dia Entrada          | Dia Saída | Тетро | Ações |
| Trabalho         |                   | 12:00          | DC                   | DC        | 03:00 | Ĩ     |
| Ausência         | 12.00             | 13:00          | DC                   | DC        | 01:00 | Ψ¶ Έ  |
| Trabalho         | 13:00             | 18:00          | DC                   | DC        | 05:00 | Î     |
| TOTAL            |                   |                |                      |           | 08:00 |       |
| * horários na co | r azul referem-se | a marcações ir | nseridas pelo destor |           |       |       |

Figura 43: Apurar

# Demonstrativo de Pagamento

A tela **Demonstrativo de Pagamento** (Figura 44) permite a consulta detalhada dos valores relacionados à remuneração do colaborador, facilitando o acesso e a análise das informações financeiras do colaborador.

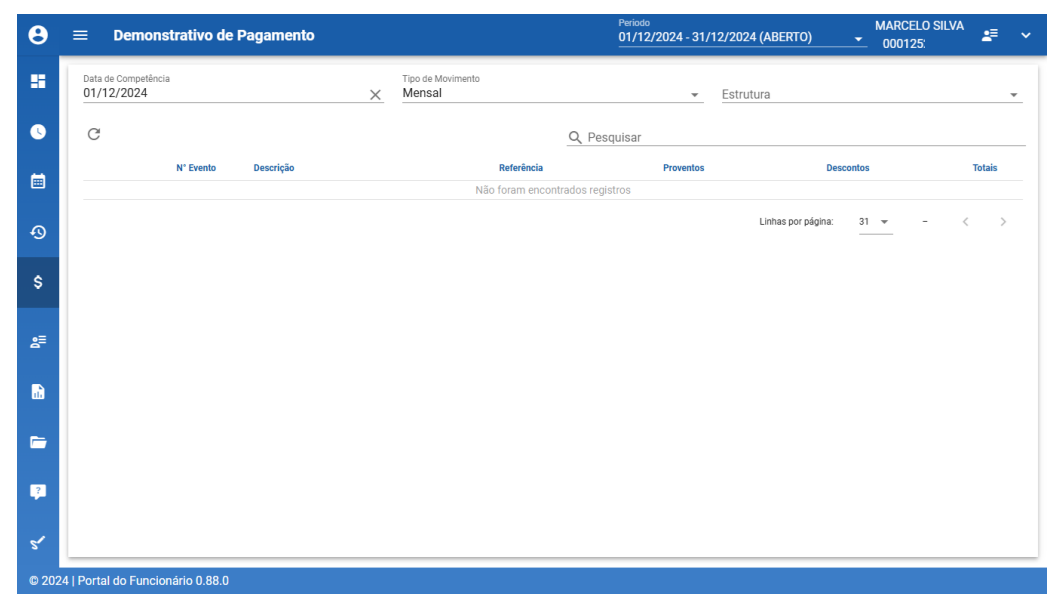

Figura 44: Demonstrativo de Pagamento

Para acessar a tela **Demonstrativo de Pagamento**, clique no **ícone** (Figura 45) correspondente no menu lateral esquerdo.

\$ Demonstrativo de Pagamento

Figura 45: Ícone

A tela apresenta filtros (Figura 46) que possibilitam segmentar as informações exibidas:

| ≡ Demonstra                       | itivo de Pagamento                            | Periodo<br>01/12/2024 - | 31/12/2024 (ABERTO) | MARCELO SILVA |         |  |
|-----------------------------------|-----------------------------------------------|-------------------------|---------------------|---------------|---------|--|
| Data de Competência<br>01/05/2020 | Tipo de Movimento<br>X Mensal                 | v                       | Estrutura           |               |         |  |
| G                                 |                                               | Q Pesquisar             |                     |               |         |  |
| N° Evento                         | Descrição                                     | Referência              | Proventos           | Descontos     | Totais  |  |
| 10                                | Salario Mes                                   | 5,00                    | 333,33              |               |         |  |
| 120                               | Adiantamento 13º Salario                      |                         |                     |               |         |  |
| 140                               | Comissao                                      |                         | 50,00               |               |         |  |
| 100105739                         | Férias Contrato Verde e Amarelo               |                         |                     |               |         |  |
| 210                               | Ferias                                        | 10,00                   | 666,67              |               |         |  |
| 212                               | Media Ferias 1* Parte                         | 10,00                   | 56,36               |               |         |  |
| 230                               | Adicional 1/3 Ferias                          | 10,00                   | 222,22              |               |         |  |
| 100105740                         | Adicional 1/3 Férias Contrato Verde e Amarelo |                         |                     |               |         |  |
| 233                               | Media Adicional 1/3 Ferias 1ª Parte           | 10,00                   | 18,79               |               |         |  |
| 10010574                          | 13 Salario Contrato Verde e Amarelo           |                         |                     |               |         |  |
| 760                               | Complemento de Liquido Negativo               |                         | 179,95              |               |         |  |
| 1130                              | INSS                                          | 7,84                    |                     | 105,58        |         |  |
| 1250                              | Assistencia Medica                            |                         |                     | 500,00        |         |  |
| 1510                              | Subtotal de Ferias                            | 10,00                   |                     | 891,74        |         |  |
| 1710                              | Desconto Cesta Basica                         |                         |                     | 10,00         |         |  |
| 100000                            | Vale Refeicao                                 | 1,00                    |                     | 20,00         |         |  |
|                                   | FGTS Mês                                      | 8,00                    |                     |               | 107,3   |  |
|                                   | Base FGTS                                     |                         |                     |               | 1.347,  |  |
|                                   | Base INSS                                     |                         |                     |               | 1.347,3 |  |
|                                   | Base IRRF                                     |                         |                     |               | 277,    |  |
|                                   | Proventos                                     |                         |                     |               | 1.527,3 |  |

Figura 46: Filtros

• Data de Competência: Permite selecionar o período correspondente ao demonstrativo desejado.

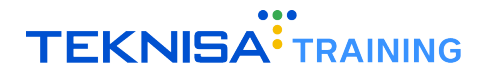

Os dados exibidos são fictícios em casos de demonstração para preservar a confidencialidade de informações sensíveis.

- Tipo de Movimento: Possibilita filtrar os registros por categoria, como:
  - Mensal: Salário regular do mês.
  - Férias: Valores relacionados ao período de descanso.
  - Décimo Terceiro: Pagamentos de gratificação anual.
  - Adiantamento: Valores antecipados antes do pagamento integral.
  - Participação nos Lucros: Valores relacionados a programas de distribuição de lucros.

Para realizar uma consulta, selecione as informações de filtro correspondentes às informações desejadas. O sistema exibirá exclusivamente os dados relacionados ao tipo de movimento escolhido, organizados de forma clara e objetiva.

Ao fazer alterações no filtro, é necessário atualizar a tela novamente para que as informações sejam filtradas. Para isso, clique em **Atualizar** (Figura 47).

| <ul> <li>Demonstrativo de Pagamento</li> </ul> |                             | 01/12/2024 - 31/12/2024 (ABERTO) | <b></b> 0001 | 2 | × |
|------------------------------------------------|-----------------------------|----------------------------------|--------------|---|---|
| Data de Competência     1//05/2020             | Tipo de Movimento<br>Mensal | ✓ Estrutura<br>julisar           |              | Ţ |   |

Figura 47: Atualizar

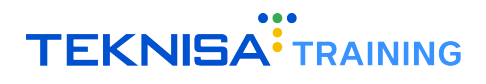

# Meus Dados

| θ   | $\equiv$ Meus Dados - Principal |                      |          |          | 01/12/2024 - 31/12/2024 (ABERTO) |                        |              | MARCELO SILVA<br>00012! | *               |  |   |  |
|-----|---------------------------------|----------------------|----------|----------|----------------------------------|------------------------|--------------|-------------------------|-----------------|--|---|--|
| -   | :                               | 9                    | <u>ش</u> | تر       |                                  |                        |              |                         |                 |  |   |  |
| 0   |                                 |                      |          |          |                                  |                        |              |                         |                 |  |   |  |
|     | F                               | Pessoa               |          |          |                                  |                        |              |                         |                 |  |   |  |
| ତ   |                                 | Tratamento<br>Sr.    |          |          | MARCELO .                        | SILVA                  |              |                         | Nome Social     |  |   |  |
| \$  |                                 | Dt. Nasc.            |          |          | ×                                | Sexo<br>Masculino      |              | Estado Civil            |                 |  |   |  |
| s≡  |                                 | Grupo Sanguíneo      | -        | Fator RH | -                                | Condição Física        | -            | Cota PCD                | Raça 💿<br>Parda |  |   |  |
| Ð   |                                 | Grau de Instrução    |          |          |                                  |                        |              |                         |                 |  | × |  |
| -   |                                 | Pais o<br>Brasil     |          |          |                                  | Estado<br>MINAS GERAIS |              | Município               |                 |  |   |  |
| ?   |                                 | Nacionalidado        |          |          |                                  |                        |              |                         |                 |  | - |  |
| ร้  |                                 |                      |          |          |                                  | 🎐 SOLICITA             | AR ALTERAÇÃO |                         |                 |  |   |  |
| 202 | 4   Port                        | tal do Funcionário ( | 0.88.0   |          |                                  |                        |              |                         |                 |  |   |  |

A tela Meus Dados (Figura 48) permite a consulta detalhada dos dados do colaborador.

Figura 48: Meus Dados

Para acessar a tela **Meus Dados**, clique no **ícone** (Figura 49) correspondente no menu lateral esquerdo.

Figura 49: Ícone

Meus Dados

≋≣

Observe que a tela é segmentada por **abas** (Figura 50) que representam grupos de informações do colaborador.

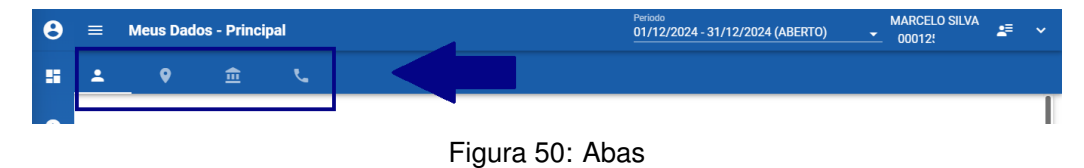

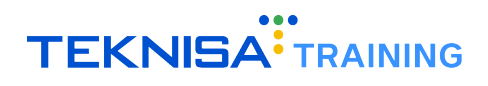

## 6.1 DADOS PESSOAIS

| =        | Meus Dados - P   | rincipal    |                     |                        | 01/12/2024 - 31/12/202 | M<br>01/12/2024 - 31/12/2024 (ABERTO) |  |   |  |
|----------|------------------|-------------|---------------------|------------------------|------------------------|---------------------------------------|--|---|--|
| •        | <b>♀</b>         | <u>ک</u> کر |                     |                        |                        |                                       |  |   |  |
|          | _                |             |                     |                        |                        |                                       |  |   |  |
| Pe       | essoa            |             |                     |                        |                        |                                       |  |   |  |
| Tr       | ratamento<br>r.  |             | Nome O<br>MARCELO . | SILVA                  |                        | Nome Social                           |  |   |  |
| Dt       | t. Nasc.         |             | ×                   | Sexo<br>Masculino      | Estado Civ             | 11                                    |  |   |  |
| G        | rupo Sanguíneo   | → Fator RH  |                     | Condição Física        | - Cota PCD             | Raça 💿<br>Parda                       |  |   |  |
| Gr       | rau de Instrução |             |                     |                        |                        |                                       |  | × |  |
| Pa<br>Bi | ais o<br>rasil   |             |                     | Estado<br>MINAS GERAIS | Município              |                                       |  |   |  |
| N        | lacionalidado    |             |                     |                        |                        |                                       |  | - |  |
|          |                  |             |                     | 🤧 SOLICITAR            | ALTERAÇÃO              |                                       |  |   |  |

Figura 51: Dados Pessoais

- Pessoa:
  - Tratamento;
  - Nome;
  - Nome Social;
  - Data de nascimento;
  - Sexo;
  - Estado Civil;
  - Grupo Sanguíneo;
  - Fator RH;
  - Condição Física;
  - Cota PCD;
  - Raça;
  - Grau de Instrução;
  - País;
  - Estado;
  - Município.
- Documentos:
  - CPF;
  - RG;
  - Órgão Expedidor RG;

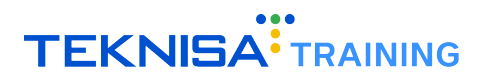

- Dt. Expedição RG;
- Local de Expedição;
- UF-RG;
- Nr. Cartão SUS;
- NIT;
- Título de Eleitor;
- Zona;
- Seção;
- Isento Título Eleitoral;
- Certidão de Nascimento;
- Dt. Casamento;
- CNH;
- Dt. Habilitação;
- Categoria CNH;
- Validade CNH;
- UF CNH.
- Documentos Profissionais:
  - Nr. CTPS;
  - Série CTPS;
  - UF do CTPS;
  - Dt. Emissão CTPS;
  - Nr. PIS/PASEP;
  - Dt. PIS/PASEP;
  - INSS;
  - ISS;
  - Registro Profissional MTE.

#### Dados Complementares:

- Órgão emissor da RNE;
- Classificação Trabalhador Estrangeiro;
- Dt. Chegada;
- Doc. Estrangeiro;
- Naturalizado;
- Dt. Naturalidade;
- Visto Permanente;

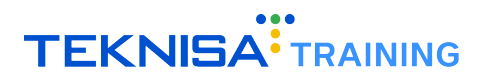

- Dt. Permanência.

#### Conselho:

- Conselho Regional;
- Inscrição no Conselho;
- Dt. Ex. Conselho;
- UF Conselho;
- Início Vigência;
- Fim Vigência.
- Militar:
  - Categoria Militar;
  - Certificado de Reservista;
  - Cd. Expedição;
  - Categ. Certificado;
  - Dt. Certificado de Reservista.
- Auditoria:
  - Incluído Em;
  - Atualizado Em.

### 6.2 ENDEREÇO

| 8     | =       | Meus         | Dado     | s - Endere | ço |   |                          | Periodo<br>01/12             | /2024 - 31 | /12/2024 (ABERTO)             | • | MARCELO SILVA<br>0001 | 2≣ | ~ |
|-------|---------|--------------|----------|------------|----|---|--------------------------|------------------------------|------------|-------------------------------|---|-----------------------|----|---|
|       | •       | •            | )        | <u>ش</u>   | R. |   |                          |                              |            |                               |   |                       |    |   |
| •     | NČ      | mero do CEP  | •        |            |    |   |                          | Tipo Endereço 💿<br>Principal |            |                               |   |                       | ×  |   |
| -0    | Pa      | is o<br>asil |          |            |    | × | Estado O<br>MINAS GERAIS |                              | ×          | Município O<br>Belo Horizonte |   |                       | ×  |   |
| \$    | Ba      | irro 😋       |          |            |    |   |                          | Logradouro 💿<br>Rua          |            |                               |   |                       | ×  |   |
| 8≣    | En      | dereco 📀     |          |            |    |   |                          | Número o<br>123              |            |                               |   |                       |    |   |
| A LL  | Co      | mplemento    |          |            |    |   |                          | Referência                   |            |                               |   |                       |    |   |
| -     |         |              |          |            |    |   |                          |                              |            |                               |   |                       |    |   |
| ?     |         |              |          |            |    |   |                          |                              |            |                               |   |                       |    |   |
| 5     |         |              |          |            |    |   | 🤧 SOLIC                  | ITAR ALTERAÇÃO               |            |                               |   |                       |    |   |
| © 202 | 4   Por | tal do Fun   | cionário | 0.88.0     |    |   |                          |                              |            |                               |   |                       |    |   |

Figura 52: Endereço

Apresenta os dados de residência do colaborador:

• Número do CEP;

- Tipo Endereço;
- País;
- Estado;
- Município;
- Bairro;
- Logradouro;
- Endereço;
- Número;
- Complemento;
- Referência.

## 6.3 DADOS BANCÁRIOS

| θ     | $\equiv$ Meus Dados - Cont        | ta Corrente   | Periodo<br>01/12/2024 - 31/12/2024 (ABERTO) | MARCELO SILVA | #≣ | ~ |
|-------|-----------------------------------|---------------|---------------------------------------------|---------------|----|---|
|       | ± 9 🟛                             | e.            |                                             |               |    |   |
| 0     | Nr Basco                          |               | Barco                                       |               |    |   |
|       |                                   |               | BANCO :                                     |               | ×  |   |
| Ð     | Nr. Agência                       |               | Agência 🗿                                   |               | ×  |   |
| \$    | Tipo Conta Corrente 💿             | ×             | Conta Corrente 😋                            |               |    |   |
| 8≣    |                                   |               |                                             |               |    |   |
| a.    |                                   |               |                                             |               |    |   |
| -     |                                   |               |                                             |               |    |   |
| ?     |                                   |               |                                             |               |    |   |
| 5'    |                                   | 🍃 SOLICITAR / | ALTERAÇÃO                                   |               |    |   |
| © 202 | 24   Portal do Funcionário 0.88.0 |               |                                             |               |    |   |

Figura 53: Dados Bancários

- Nr. Banco;
- Banco;
- Nr. Agência;
- Agência;
- Tipo Conta Corrente;
- Conta Corrente.

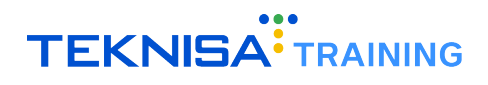

# 6.4 COMUNICAÇÃO

| 8        | ≡ Meus Dados - Comunicação        | Periodo              |
|----------|-----------------------------------|----------------------|
|          | ± ♥ ≙ Ľ                           |                      |
| د<br>۱   | 000/00/<br>31                     | Telefone principal   |
| Ð        | DDD/DDI                           | Telefone residencial |
| \$       | DDD/DDI                           | Telefone comercial   |
| å≣       | DDD/DDI                           | Celular particular   |
| <b>*</b> | DDD/DDI                           | Celular comercial    |
| -        | DDD/DDI                           | Fax                  |
| ?        |                                   |                      |
| © 202    | 24   Portal do Funcionário 0.88.0 | Solicitar Alteração  |

Figura 54: Comunicação

- Telefone Principal;
- · Telefone Residencial;
- Telefone Comercial;
- · Celular Particular;
- · Celular Comercial;
- Fax;
- Email Particular.

Atenção: Ao preencher um número de contato, indique também o DDD/DDI (Figura 55) na linha correspondente.

|     |      |     |   | nicação | 0001                 | - | Ť |
|-----|------|-----|---|---------|----------------------|---|---|
| ×.  | •    | •   | € | بر      |                      |   |   |
| 0   | _    |     |   |         |                      |   |   |
|     | 31   | DI  |   |         | Telefone principal   |   |   |
| ଦ୍ତ | DDD/ | DDI |   |         | Telefone residencial |   |   |
| s   | עממ  | וחח |   |         | Telefone comercial   |   |   |
|     |      |     |   |         | Figura 55: DDD       |   |   |

## **6.5** SOLICITAÇÃO DE ALTERAÇÕES:

Caso o colaborador precise atualizar alguma informação:

• Preencha o campo (Figura 56) desejado com a informação atualizada diretamente na tela.

| Email particular<br>manualead@email.com |                  |  |
|-----------------------------------------|------------------|--|
|                                         | Figura 56: Campo |  |

• Clique em Solicitar Alterações (Figura 57).

| 8           | 😑 🛛 Meus Dados - Comunicação            | Periodo<br>01/12/2024 - 31/12/20 | 024 (ABERTO) MARCELO SILVA<br>0001 | #≣ |   |
|-------------|-----------------------------------------|----------------------------------|------------------------------------|----|---|
| 8           | ± 0 ± L                                 |                                  |                                    |    |   |
| •           | DDD/DDI                                 | Telefone residencial             |                                    |    |   |
|             | DDD/DDI                                 | Telefone comercial               |                                    |    |   |
| ٩<br>٩<br>٩ | DDD/DDI                                 | Celular particular               |                                    |    |   |
| 8≣          | DDD/DDI                                 | Celular comercial                |                                    |    |   |
| n.          | DDD/DDI                                 | Fax                              |                                    |    |   |
| -           | Email particular<br>manualead@email.com |                                  |                                    |    |   |
| ?           |                                         |                                  |                                    |    |   |
| 5           |                                         | 🐓 SOLICITAR ALTERAÇÃO            |                                    |    | _ |
| © 202       | 4   Portal do Funcionário 0.88.0        |                                  |                                    |    |   |

Figura 57: Solicitar Alteração

• Clique em Sim (Figura 58) para confirmar a solicitação.

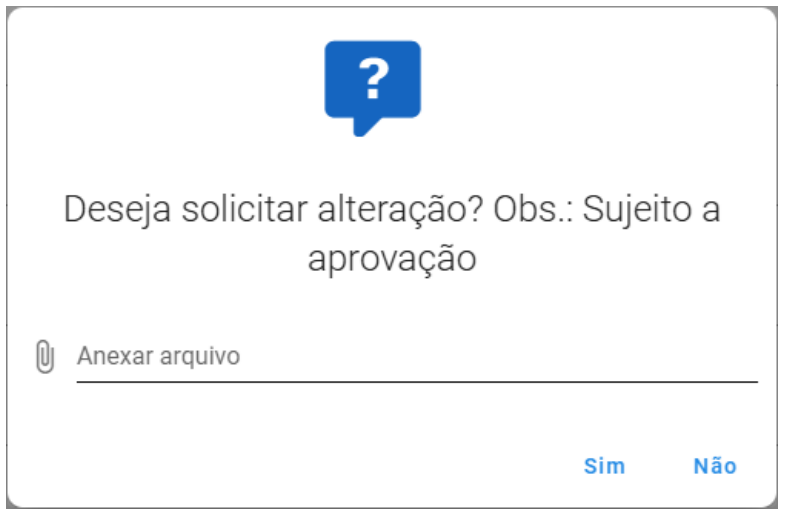

Figura 58: Sim

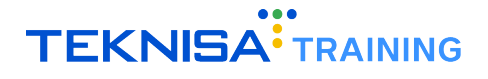

**Observação:** O sistema informa que a atualização dos dados está sujeita a aprovação. Caso seja necessário, é possível anexar um documento (Figura 59) comprobatório na janela de confirmação.

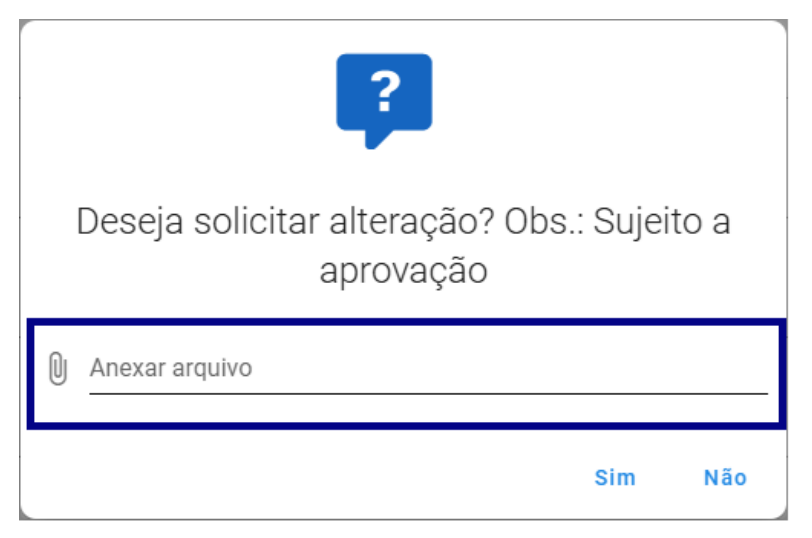

Figura 59: Anexo

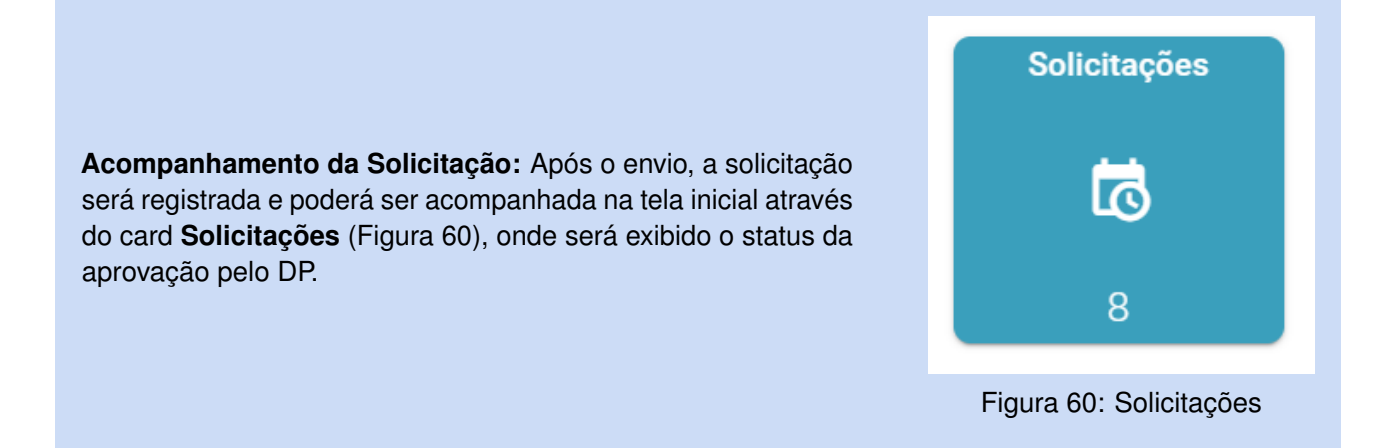

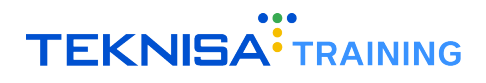

# Relatório

| 8     | ≡          | Relatório               |                   | Periodo<br>01/12/2024 - 31/12/2024 (ABERTO) | MARCI | ELO SILVA | 2 |  |
|-------|------------|-------------------------|-------------------|---------------------------------------------|-------|-----------|---|--|
| -     |            | <u>+</u>                |                   |                                             |       |           |   |  |
| •     | Rel        | atório 🔾 🗸              |                   |                                             |       |           |   |  |
|       |            |                         | -                 |                                             |       |           |   |  |
| Ð     |            |                         |                   |                                             |       |           |   |  |
| \$    |            |                         |                   |                                             |       |           |   |  |
| 8≣    |            |                         |                   |                                             |       |           |   |  |
| 1     |            |                         |                   |                                             |       |           |   |  |
| -     |            |                         |                   |                                             |       |           |   |  |
| ?     |            |                         |                   |                                             |       |           |   |  |
| ~     |            |                         |                   |                                             |       |           |   |  |
| © 202 | 24   Porta | I do Funcionário 0.88.0 |                   |                                             |       |           |   |  |
|       |            |                         | Figura 61 · Polat | ório                                        |       |           |   |  |

A tela Relatório (Figura 61) permite a consulta detalhada dos dados do colaborador.

Figura 61: Relatorio

Para acessar a tela Relatório, clique no ícone (Figura 62) correspondente no menu lateral esquerdo.

| <b>L</b> | Relatório |   |  |
|----------|-----------|---|--|
|          |           | , |  |

Figura 62: Ícone

Na interface é possível gerar, visualizar e baixar documentos relacionados aos dados do colaborador.

Observe que no superior da tela são disponibilizados dois ícones principais (Figura 63) para manipulação dos documentos:

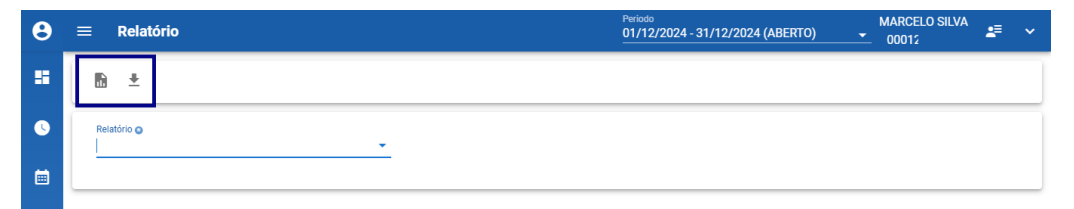

Figura 63: Ícones Principais

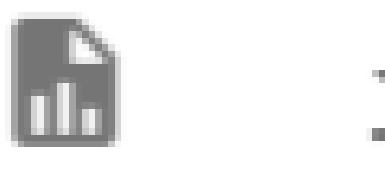

Figura 64: Gerar Relatório Figura 65: Baixar Relatório

Logo abaixo está disponível o **filtro de Relatório** (Figura 66). Nesse campo é necessário selecionar um tipo de relatório disponibilizado pelo sistema:

| Relatório   | 01/12/2024 - 31/12/2024 (ABERTO) | MARCELO SILVA<br>00012 | 2≣ | ~ |
|-------------|----------------------------------|------------------------|----|---|
| <br>£ ±     |                                  |                        |    |   |
| Relatório o |                                  |                        |    |   |

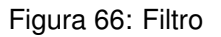

- Folha de Ponto;
- · Ponto Demonstrativo;
- Recibo de Pagamento de Salário;
- Recibo de Férias;
- · Analítico DIRF;
- Informe de Rendimentos DIRF;
- Comprovante de Marcação.

Após a definição do tipo de relatório, o sistema solicitará **informações adicionais** (Figura 67) para geração do documento.

| θ  | ≡ Relatório                       |                                     | Periodo<br>01/12/2024 - 31/12/2024 (ABERTO)<br>- | MARCELO SILVA<br>0001 | #≣ | ~ |
|----|-----------------------------------|-------------------------------------|--------------------------------------------------|-----------------------|----|---|
| 55 | ₿ ±                               |                                     |                                                  |                       |    |   |
| 0  | Relatório o<br>Analítico - DIRF X | Data de Competência o<br>01/12/2024 | ×                                                |                       |    |   |
|    | Estrutura Empresa                 | •                                   |                                                  |                       |    |   |
| Ð  |                                   |                                     |                                                  |                       |    |   |

Figura 67: Informações Adicionais

#### Passo a Passo para geração do relatório:

• Indique um tipo de relatório através do campo Relatório (Figura 68).

| 8  | ≡ Relatório | Periodo<br>01/12/2024 - 31/12/2024 (ABERTO) | MARCELO SILVA<br>00012 | 2≣ | ~ |
|----|-------------|---------------------------------------------|------------------------|----|---|
| 55 | ₿ ±         |                                             |                        |    |   |
| 0  | Relativio o |                                             |                        |    |   |
|    |             |                                             |                        |    |   |

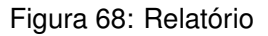

• Preencha os demais dados solicitados (Figura 69) para o documento.

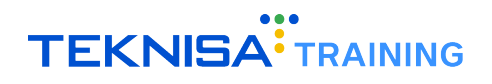

| θ | ≡ Relatório                       |                                     | Periodo<br>01/12/2024 - 31/12/2024 (ABERTO) | MARCELO SILVA<br>0001 | #≣ | ~ |
|---|-----------------------------------|-------------------------------------|---------------------------------------------|-----------------------|----|---|
|   | ₿ ±                               |                                     |                                             |                       |    |   |
| 0 | Relatório o<br>Analítico - DIRF X | Data de Competência o<br>01/12/2024 | ×                                           |                       |    |   |
|   | Estrutura Empresa                 |                                     |                                             |                       |    |   |
| Ð |                                   |                                     |                                             |                       |    |   |

Figura 69: Informações Adicionais

• Selecione uma ação (Figura 70) no superior da tela: gerar relatório ou baixar relatório.

| θ | ≡ Relatório | Periodo<br>01/12/2024 - 31/12/2024 (ABERTO) MARCELO SILVA<br>00012 ▲= ~ |
|---|-------------|-------------------------------------------------------------------------|
|   | 10 ±        |                                                                         |
| ٩ | Relatório 🧿 |                                                                         |
|   |             |                                                                         |

Figura 70: Ações

# Histórico de Ponto

A tela **Histórico de Ponto** (Figura 71) permite a consulta detalhada do histórico de pontos registrados pelo colaborador.

| θ       | ≡ Histórico de Ponto                              |                     | Periodo<br>01/12/2024 - 31/12/2024 (ABERTO) ▼ MARCELO SILVA<br>00012 ▲= | ~ |
|---------|---------------------------------------------------|---------------------|-------------------------------------------------------------------------|---|
|         | G                                                 | Q P                 | esquisar                                                                |   |
|         | Documento                                         | Dia Marcação        | Hora                                                                    |   |
| 0       | 46296                                             | 18/12/2024          | 14:54                                                                   |   |
|         | 46295                                             | 16/12/2024          | 10:41                                                                   |   |
|         | 46293                                             | 13/12/2024          | 15:57                                                                   |   |
|         | 46166                                             | 11/12/2024          | 10:46                                                                   |   |
|         | 46163                                             | 10/12/2024          | 16:28                                                                   |   |
| 6       | 46161                                             | 10/12/2024          | 10:25                                                                   |   |
|         | 46160                                             | 09/12/2024          | 20:07                                                                   |   |
|         | 46158                                             | 05/12/2024          | 10:31                                                                   |   |
| \$<br># | * marcações na cor azul referem-se a marcações ir | seridas pelo gestor | Linhasporpágina: 10 ❤ 1-8 de 8 < >                                      |   |
| 1       |                                                   |                     |                                                                         |   |
|         |                                                   |                     |                                                                         |   |
| ?       |                                                   |                     |                                                                         |   |
| 5'      |                                                   |                     |                                                                         |   |
| © 202   | 24   Portal do Funcionário 0.88.0                 |                     |                                                                         |   |

Figura 71: Histórico de Ponto

Para acessar a tela **Histórico de Ponto**, clique no **ícone** (Figura 72) correspondente no menu lateral esquerdo.

Histórico de Ponto

Figura 72: Ícone

Na interface os **registros de marcação de ponto** (Figura 73) são organizados cronologicamente de acordo com o período selecionado no **filtro de Período**.

| Histórico de Ponto |              | Periodo<br>01/12/2024 - 31/12/2024 (ABERTO) → MARCELO SILVA<br>00012 ▲= ~ |
|--------------------|--------------|---------------------------------------------------------------------------|
| G                  | Q Pesquis    | sar                                                                       |
| Documento          | Dia Marcação | Hora                                                                      |
| 46296              | 18/12/2024   | 14:54                                                                     |
| 46295              | 16/12/2024   | 10:41                                                                     |
| 46293              | 13/12/2024   | 15:57                                                                     |
| 46166              | 11/12/2024   | 10:46                                                                     |
| 46163              | 10/12/2024   | 16:28                                                                     |
| 46161              | 10/12/2024   | 10:25                                                                     |
| 46160              | 09/12/2024   | 20:07                                                                     |
| 46158              | 05/12/2024   | 10:31                                                                     |

Figura 73: Registros Marcação de Ponto

É possível segmentar as informações através da **barra de pesquisa** (Figura 74).

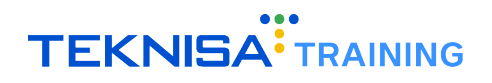

|           |              | Periodo MARCELO SILVA<br>01/12/2024 - 31/12/2024 (ABERTO) • 00012 | <b>≗</b> ≡ ~ |
|-----------|--------------|-------------------------------------------------------------------|--------------|
| G         | [            | Q Pesquisar                                                       |              |
| Documento | Dia Marcação | TIVIN                                                             |              |
| 46296     | 18/12/2024   | 14:54                                                             |              |
| 46295     | 16/12/2024   | 10:41                                                             |              |
| 46293     | 13/12/2024   | 15:57                                                             |              |
| 46166     | 11/12/2024   | 10:46                                                             |              |
| 46163     | 10/12/2024   | 16:28                                                             |              |
| 46161     | 10/12/2024   | 10:25                                                             |              |
| 46160     | 09/12/2024   | 20:07                                                             |              |
| 46158     | 05/12/2024   | 10:31                                                             |              |
|           |              | Linhas por página: 10 🔻 1-8 de 8 <                                | >            |

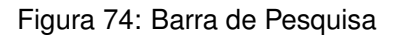

#### Exemplo:

Para visualizar as marcações do dia 11/12, digite "11/12" (Figura 75) no campo e o sistema irá exibir na listagem apenas as marcações referentes a data indicada na barra de pesquisa.

| Documento     Dia Marcação     Hora       46166     11/12/2024     10:46   Figura 75: Exemplo |
|-----------------------------------------------------------------------------------------------|
| 46166 11/12/2024 10:46<br>Figura 75: Exemplo                                                  |
| Figura 75: Exemplo                                                                            |
|                                                                                               |

#### Para alterar as informações do período:

• Faça a alteração do período através do filtro superior (Figura 76).

| Histórico de Ponto | Periodo<br>01/12 | °<br>2/2024 - 31/12/2024 (ABERTO) → MARCELO SILVA<br>00012 |
|--------------------|------------------|------------------------------------------------------------|
| 9                  | Q. Pesquisar     | •                                                          |
| Documento          | Dia Marcação     | Hora                                                       |
| 46296              | 18/12/2024       | 14:54                                                      |
| 46295              | 16/12/2024       | 10:41                                                      |
| 46293              | 13/12/2024       | 15:57                                                      |
| 46166              | 11/12/2024       | 10:46                                                      |
| 46163              | 10/12/2024       | 16:28                                                      |
| 46161              | 10/12/2024       | 10:25                                                      |
| 46160              | 09/12/2024       | 20:07                                                      |
| 46158              | 05/12/2024       | 10:31                                                      |

Figura 76: Filtro Superior

• Em seguida, selecione o ícone Atualizar (Figura 77) para carregar as informações.

| ≡ Histórico de Ponto | Periodo<br>01/12/2024 - 31/12/2024 (ABERTO) | MARCELO SILVA<br>00012 |
|----------------------|---------------------------------------------|------------------------|
| C                    | Q. Pesquisar                                |                        |
| Dia Marc             | ação Hor                                    | ra                     |
| 296 18/12/           | 2024 14:                                    | 54                     |
| 16/12/               | 2024 10:                                    | 41                     |
| 13/12/2              | 2024 15:                                    | 57                     |
| j6 11/12/3           | 2024 10:                                    | 46                     |
| 53 10/12/2           | 2024 16:                                    | 28                     |
| 46161 10/12/2        | 2024 10:                                    | 25                     |
| 46160 09/12/2        | 2024 20:                                    | :07                    |
| 46158 05/12/2        | 2024 10:                                    | 31                     |
|                      | Linhas por página:                          | 10 🔻 1-8 de 8 < >      |

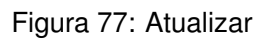